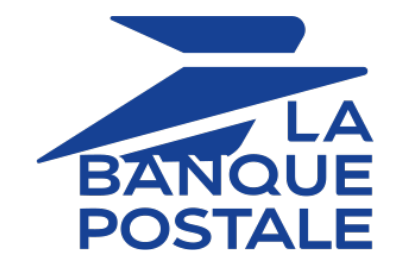

# Adding the SEPA credit transfer button

### Implementation guide

Document version 1.4

## Contents

| 1. HISTORY OF THE DOCUMENT                                                                                                    | 3                           |
|----------------------------------------------------------------------------------------------------|-----------------------------|
| 2. PRESENTATION                                                                                                    | 4                           |
| 3. AVAILABLE BANKS                                                                                                    | <b>6</b>                    |
| Austria - Bulgaria - Czech Republic - Romania - Slovakia - Slovenia<br>Croatia - Hungary - Ireland - Italy - Luxembourg - Netherlands<br>Germany - Belgium<br>Spain - Portugal |                             |
| 4. TECHNICAL INFORMATION                                                                                                    |                             |
| 5. PAYMENT PROCESS                                                                                                    |                             |
| 6. LIFECYCLE OF A WIRE TRANSFER                                                                                                    |                             |
| 7. WHAT SHOULD I DO IN CASE OF WAITING_AUTHORISATION?                                                                                                    |                             |
| 8. PAYMENT RECONCILIATION                                                                                                    | 20                          |
| <ul> <li>9. SETTING UP NOTIFICATIONS.</li> <li>9.1. Setting up the Instant Payment Notification</li></ul>                                                                      | <b>21</b><br>22<br>22<br>23 |
| 10. ESTABLISHING INTERACTION WITH THE PAYMENT GATEWAY                                                                                                    |                             |
| <b>11. GENERATING A PAYMENT FORM</b>                                                                                                    | <b>25</b>                   |
| <b>12. SENDING THE PAYMENT REQUEST</b>                                                                                                    | <b> 29</b><br>29<br>29      |
| <b>13. ANALYZING THE PAYMENT RESULT</b>                                                                                                    | <b>30</b><br>               |
| 14. OBTAINING HELP                                                                                                    |                             |

# 1. HISTORY OF THE DOCUMENT

| Version | Author            | Date      | Comment                                                                         |
|---------|-------------------|-----------|---------------------------------------------------------------------------------|
| 1.4     | La Banque Postale | 12/1/2023 | Update of chapter(s):                                                           |
|         |                   |           | Lifecycle of a wire transfer                                                    |
|         |                   |           | What should I do in case of     WAITING_AUTHORISATION?                          |
|         |                   |           | Add compatible European banks                                                   |
| 1.3     | La Banque Postale | 8/7/2023  | Update of chapter(s):                                                           |
|         |                   |           | Lifecycle of a wire transfer                                                    |
| 1.2.1   | La Banque Postale | 3/30/2023 | Update of chapters:                                                             |
|         |                   |           | Presentation                                                                    |
|         |                   |           | Technical information                                                           |
|         |                   |           | Available banks                                                                 |
| 1.2     | La Banque Postale | 2/17/2023 | Update of chapters:                                                             |
|         |                   |           | Presentation                                                                    |
|         |                   |           | Technical information                                                           |
|         |                   |           | Available banks                                                                 |
| 1.1     | La Banque Postale | 7/5/2022  | Addition of the list of available banks.                                        |
|         |                   |           | • Addition of the chapter <i>What to do in case of WAITING_AUTHORISATION</i> ?. |
| 1.0.1   | La Banque Postale | 6/16/2022 | Update of the diagram in <i>Lifecycle of a wire transfer</i> .                  |
| 1.0     | La Banque Postale | 5/4/2022  | Initial version.                                                                |

This document and its contents are confidential. It is not legally binding. Any reproduction and / or distribution of all or part of this document or its content to a third party is strictly prohibited or subject to prior written authorization from La Banque Postale. All rights reserved.

With the implementation of the second European Payment Services Directive (PSD2), banks were required to open their information systems. This has allowed new stakeholders and services to appear.

One of them was payment initiation, also called transfer initiation.

This payment service allows the merchant to initiate a credit transfer request sent to the buyer's bank.

The merchant is prompted to validate the transaction via their online banking space.

The funds are then transferred via a classic SEPA Credit Transfer or SEPA Instant Credit Transfer, depending on the buyer's choice.

Depending on the country, some banks do not offer the SEPA Instant Credit Transfer (e.g: ING France). In this case, the request is processed as a classic SEPA transfer.

In theory, the execution time of a SEPA Instant Credit Transfer is about 10s. Funds are available immediately via the merchant.

#### Advantages for the merchant:

- Increased payment security: no risk of chargeback
- Irrevocability
- Instant receipt of funds
- Higher limit than for the card (larger cart amount)

#### Advantages for the buyer:

- Fast payment
- Easy to use with choice of bank and account
- European payment method
- 100% electronic payment method (web and mobile compatible)

| Supported<br>currencies | • EUR                                                                                       |                                                                                                    |                                                                                                    |
|-------------------------|---------------------------------------------------------------------------------------------|----------------------------------------------------------------------------------------------------|----------------------------------------------------------------------------------------------------|
|                         | France                                                                                      |                                                                                                    |                                                                                                    |
| Supported<br>countries  | <ul><li>Germany</li><li>Austria</li><li>Belgium</li><li>Bulgaria</li><li>Bulgaria</li></ul> | <ul> <li>Hungary</li> <li>Ireland</li> <li>Italy</li> <li>Luxembourg</li> <li>The Netherlands</li> </ul> | <ul> <li>Portugal</li> <li>Czech republic</li> <li>Romania</li> <li>Slovakia</li> <li>Slovenia</li> </ul> |

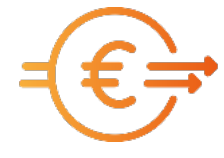

• Spain

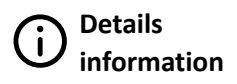

- Transaction validation is automatic (no manual validation).
- The field vads\_capture\_delay must be populated with 0.

By default, only banks present in the country of the merchant's company are suggested to the buyer.

To access banks in other European countries, contact the E-Banking Merchant Support Service.

Here is a list of available banks.

This list will be regularly updated following the evolution of the payment gateway.

### France

| Country | Bank                                | Country | Bank                                 |
|---------|-------------------------------------|---------|--------------------------------------|
| France  | Allianz Banque                      | France  | Crédit Agricole - CAM des Côtes      |
| France  | Arkea Banque Entreprises et         |         | d'Armor                              |
|         | Institutionnels                     |         | Crédit Agricole - CAM Nord Midi-     |
| France  | Arkea Banking Services              |         | Pyrénées                             |
| France  | Arkea Banque Privée                 | France  | Crédit Agricole - CAM Alpes          |
| France  | Aumax pour moi                      |         | Provence                             |
| France  | AXA Banque                          | France  | Credit Agricole - CAM de Centre      |
| France  | Banque BCP                          | France  | Crédit Agricole - CAM de la Touraine |
| France  | Banque Courtois                     |         | et du Poitou                         |
| France  | Banque de Savoie                    | France  | Crédit Agricole - CAM de Provence    |
| France  | Banque Européenne du Crédit         |         | Côtes d'Azur                         |
|         | Mutuel                              | France  | Crédit Agricole - CAM du Nord Est    |
| France  | Banque Kolb                         | France  | Crédit Agricole - CAM d'Aquitaine    |
| France  | Banque Laydernier                   | France  | Crédit Agricole - CAM de la Réunion  |
| France  | Banque Nuger                        | France  | Crédit Agricole - CAM de Paris et    |
| France  | Banque Palatine                     |         | d'Ile de France                      |
| France  | Banque Populaire - Val de France    | France  | Crédit Agricole - CAM du Morbihan    |
| France  | Banque Populaire - Rives de Paris + | France  | Crédit Agricole - CAM Charente-      |
|         | BICS                                |         | Maritime Deux-Sèvres                 |
| France  | Banque Populaire - Mediterranée     | France  | Crédit Agricole - CAM de la          |
| France  | Banque Populaire - Auvergne et      |         | Martinique et de la Guyane           |
|         | Rhone-Alpes                         | France  | Crédit Agricole - CAM de             |
| France  | Banque Populaire - Grand Ouest      | Franco  | Normandie Seine                      |
| France  | Banque Populaire - Bourgogne        | France  |                                      |
|         |                                     | France  | Credit Agricole - CAM Val De France  |
| France  | Banque Populaire - Occitane         | France  | Credit Agricole - CAM Charente       |
| France  | Banque Populaire - Alsace Lorraine  | Erance  | Crédit Agricole - CAM de la Corse    |
| France  | Banque Populaire - Aquitaine        | France  | Crédit Agricole - CAM de             |
| Trance  | Centre Atlantique                   | Trance  | Normandie                            |
| France  | Banque Populaire - Sud              | France  | Crédit Agricole - CAM du Finistère   |
| France  | Banque Populaire - Nord             | France  | Crédit Agricole - CAM Toulouse31     |
| France  | Banque Rhône Alpes                  | France  | Crédit Agricole - CAM Champagne-     |
| France  | Banque Tarneaud                     |         | Bourgogne                            |

| Country | Bank                                              |
|---------|---------------------------------------------------|
| France  | Banque Transatlantique                            |
| France  | BNP - Ma Banque                                   |
| France  | BNP - Ma Banque Entreprise                        |
| France  | BNP - Ma Banque Pro                               |
| France  | BNP - Ma Banque Privée                            |
| France  | Boursorama                                        |
| France  | BPE                                               |
| France  | BRED                                              |
| France  | Caisse d'Epargne - BTP Banque                     |
| France  | Caisse d'Epargne - Provence Alpes<br>Corse        |
| France  | Caisse d'Epargne - Loire Drôme<br>Ardèche         |
| France  | Caisse d'Epargne - Rhône Alpes                    |
| France  | Caisse d'Epargne - Languedoc-<br>Roussillon       |
| France  | Caisse d'Epargne - Hauts de France                |
| France  | Caisse d'Epargne - Aquitaine Poitou-<br>Charentes |
| France  | Caisse d'Epargne - Grand Est Europe               |
| France  | Caisse d'Epargne - Midi-Pyrénées                  |
| France  | Caisse d'Epargne - Auvergne et<br>Limousin        |
| France  | Caisse d'Epargne - Bretagne-Pays De<br>Loire      |
| France  | Caisse d'Epargne - Côte d'Azur                    |
| France  | Caisse d'Epargne -                                |
| France  | Caisse d'Epargne -                                |
| France  | Caisse d'Epargne -                                |
| France  | Caisse d'Epargne -                                |
| France  | CIC                                               |
| France  | CIC Banque Privée                                 |
| France  | Creatis                                           |
| France  | Crédit Agricole - CAM Alsace Vosges               |
| France  | Crédit Agricole - CAM de Centre<br>Loire          |
| France  | Crédit Agricole - CAM de l'Anjou et<br>du Maine   |

| Country | Bank                                 |
|---------|--------------------------------------|
| France  | Crédit Agricole - CAM de             |
|         | Guadeloupe                           |
| France  | Crédit Agricole - CAM de Nord De     |
| _       | France                               |
| France  | Credit Agricole - CAM du Centre      |
| Franco  | Crédit Agricolo CAM Sud Phôpo        |
| FIGILE  | Alpes                                |
| France  | Crédit Agricole - CAM Brie Picardie  |
| France  | Crédit Agricole - CAM de Franche-    |
|         | Comté                                |
| France  | Crédit Agricole - CAM de Lorraine    |
| France  | Crédit Agricole - CAM d'Ille et      |
|         | Vilaine                              |
| France  | Crédit Agricole - CAM Sud            |
|         | Méditerranée                         |
| France  | Crédit Agricole - CAM Atlantique     |
| France  | Crédit Agricole - CAM de Centre-Est  |
| France  | Crédit Agricole - CAM de Loire       |
| Trance  | Haute-Loire                          |
| France  | Crédit Agricole - CAM des Savoie     |
| France  | Crédit Agricole - CAM Pyrénées       |
|         | Gascogne                             |
| France  | Crédit Coopératif                    |
| France  | Crédit du Nord                       |
| France  | Crédit Maritime - CMM Grand<br>Ouest |
| France  | Crédit Maritime - CMM Littoral du    |
|         | Sud Ouest                            |
| France  | Crédit Mutuel                        |
| France  | Crédit Mutuel de Bretagne            |
| France  | Crédit Mutuel du Sud-Ouest           |
| France  | FLOA bank                            |
| France  | Fortuneo                             |
| France  | Hello Bank!                          |
| France  | La Banque Postale                    |
| France  | LCL                                  |
| France  | Monabanq                             |
| France  | Natixis                              |
| France  | Société de Banque Monaco             |
| France  | Société Générale                     |
| France  | Société Générale                     |
| France  | Société Générale                     |
| France  | Société Marseillaise de Crédit       |

### Austria - Bulgaria - Czech Republic - Romania - Slovakia - Slovenia

| Country        | Bank                                          |
|----------------|-----------------------------------------------|
| Austria        | ING                                           |
| Austria        | UniCredit - Bank Austria - UC eBanking Global |
| Bulgaria       | Bulbank                                       |
| Bulgaria       | ING                                           |
| Czech Republic | ING                                           |
| Czech Republic | UniCredit                                     |
| Romania        | UniCredit                                     |
| Romania        | ING                                           |
| Slovakia       | ING                                           |
| Slovakia       | UniCredit                                     |
| Slovenia       | UniCredit                                     |

### Croatia - Hungary - Ireland - Italy - Luxembourg - Netherlands

| Country     | Bank                                             |
|-------------|--------------------------------------------------|
| Croatia     | Zagrebačka banka d.d Corporate                   |
| Croatia     | Zagrebačka banka d.d Retail                      |
| Croatia     | Zagrebačka banka d.d UC eBanking Global          |
| Hungary     | ING                                              |
| Hungary     | UniCredit                                        |
| Ireland     | ING                                              |
| Italy       | Banca Nazionale del Lavoro - BNL Corporate       |
| Italy       | Banca Nazionale del Lavoro - Banca Nazionale del |
| Italy       | Hello Bank!                                      |
| Italy       | ING                                              |
| Italy       | UniCredit                                        |
| Luxembourg  | ING                                              |
| Netherlands | ABN AMRO                                         |
| Netherlands | ASN Bank                                         |
| Netherlands | ING                                              |
| Netherlands | Knab                                             |
| Netherlands | Rabobank                                         |
| Netherlands | RegioBank                                        |
| Netherlands | SNS Bank                                         |
| Netherlands | Van Lanschot                                     |

### **Germany - Belgium**

| Country | Bank    | Country | Bank                    |
|---------|---------|---------|-------------------------|
| Belgium | Beobank | Germany | Sparkasse - SPK Aachen  |
| Belgium | ING     | Germany | Sparkasse - SSK Schwedt |

| Country | Bank                                | C   |
|---------|-------------------------------------|-----|
| Germany | Commerzbank                         | G   |
| Germany | Hypovereinsbank                     | G   |
| Germany | ING                                 | G   |
| Germany | Sparkasse - SPK Aichach-            | G   |
|         | Schrobenhausen                      | G   |
| Germany | Sparkasse - SPK Worms-Alzey-Ried    | G   |
| Germany | Sparkasse - SPK SoestWerl           | G   |
| Germany | Sparkasse - SPK Holstein            | G   |
| Germany | Sparkasse - SPK Memmingen-          | G   |
|         | Lindau-Mindelheim / KSK Augsburg    | G   |
| Germany | Sparkasse - KSK Ahrweiler           |     |
| Germany | Sparkasse - SSK Haltern am See      | G   |
| Germany | Sparkasse - KSK Herzogtum           | G   |
|         | Lauenburg                           | G   |
| Germany | Sparkasse - SPK im Landkreis Cham   | G   |
| Germany | Sparkasse - SPK Neunkirchen         | G   |
| Germany | Sparkasse - SPK UnnaKamen           | G   |
| Germany | Sparkasse - SSK Barsinghausen       |     |
| Germany | Sparkasse - SPK Oberpfalz Nord      | G   |
| Germany | Sparkasse - KSK Göppingen           | G   |
| Germany | Sparkasse - SPK Lüdenscheid         |     |
| Germany | Sparkasse - KSK Grafschaft Diepholz | G   |
| Germany | Sparkasse - SPK Mittelfranken-Süd   | 1 L |
| Germany | Sparkasse - KSK Reutlingen          | G   |
| Germany | Sparkasse - SPK Attendorn-          | G   |
|         | Lennestadt-Kirchhundem              | G   |
| Germany | Sparkasse - SPK Osterode am Harz    | G   |
| Germany | Sparkasse - SPK Mainfranken         | G   |
|         | Würzburg                            | G   |
| Germany | Sparkasse - KSK Biberach            |     |
| Germany | Sparkasse - SPK Bielefeld           | G   |
| Germany | Sparkasse - SPK Wilhelmshaven       | G   |
| Germany | Sparkasse - KSK Anhalt-Bitterfeld   | G   |
| Germany | Sparkasse - SPK Wolfach             | G   |
| Germany | Sparkasse - SSK Offenbach           | G   |
| Germany | Sparkasse - KSK Verden              | G   |
| Germany | Sparkasse - KSK Börde               | G   |
| Germany | Sparkasse - SPK Hochschwarzwald     | G   |
| Germany | Sparkasse - SPK Bensheim            | G   |
| Germany | Sparkasse - SPK Krefeld             | G   |
| Germany | Sparkasse - SPK Gera-Greiz          | G   |
| Germany | Sparkasse - SPK Bodensee            | 1   |
| Germany | Sparkasse - SPK Laubach-Hungen      | G   |
| Germany | Sparkasse - SSK Solingen            | G   |
| Germany | Sparkasse - Weberbank               | G   |
|         |                                     |     |

| Country | Bank                                                 |
|---------|------------------------------------------------------|
| Germany | Sparkasse - SPK Altötting-Mühldorf                   |
| Germany | Sparkasse - SPK Vorderpfalz                          |
| Germany | Sparkasse - KSK Steinfurt                            |
| Germany | Sparkasse - Hamburger Sparkasse                      |
| Germany | Sparkasse - SPK Neuburg-Rain                         |
| Germany | Sparkasse - SPK Koblenz                              |
| Germany | Sparkasse - SPK Gelsenkirchen                        |
| Germany | Sparkasse - SSK Wedel                                |
| Germany | Sparkasse - SPK Freyung-Grafenau                     |
| Germany | Sparkasse - SPK Mittelmosel-Eifel-<br>Mosel-Hunsrück |
| Germany | Sparkasse - SPK Herne                                |
| Germany | Sparkasse - KSK Stade                                |
| Germany | Sparkasse - SPK Regensburg                           |
| Germany | Sparkasse - LBBW                                     |
| Germany | Sparkasse - SPK Witten                               |
| Germany | Sparkasse - SPK Hameln-<br>Weserbergland             |
| Germany | Sparkasse - SPK Fürth                                |
| Germany | Sparkasse - SPK Schwäbisch Hall-<br>Crailsheim       |
| Germany | Sparkasse - SPK Burbach-<br>Neunkirchen              |
| Germany | Sparkasse - SPK Göttingen                            |
| Germany | Sparkasse - SPK Kulmbach-Kronach                     |
| Germany | Sparkasse - KSK Tuttlingen                           |
| Germany | Sparkasse - SPK Paderborn-Detmold                    |
| Germany | Sparkasse - SPK Emsland                              |
| Germany | Sparkasse - SPK Aschaffenburg-<br>Alzenau            |
| Germany | Sparkasse - SPK Kraichgau                            |
| Germany | Sparkasse - SSK Rahden                               |
| Germany | Sparkasse - Bremer LB                                |
| Germany | Sparkasse - SPK Wittenberg                           |
| Germany | Sparkasse - SPK Heidelberg                           |
| Germany | Sparkasse - SPK Darmstadt                            |
| Germany | Sparkasse - SSK Haan (Rheinland)                     |
| Germany | Sparkasse - KSK Nordhausen                           |
| Germany | Sparkasse - SPK Lörrach-Rheinfelden                  |
| Germany | Sparkasse - KSK Weilburg                             |
| Germany | Sparkasse - SPK Hilden-Ratingen-<br>Velbert          |
| Germany | Sparkasse - SPK Jena-Saale-Holzland                  |
| Germany | Sparkasse - SPK Hegau-Bodensee                       |
| Germany | Sparkasse - SPK Oberhessen                           |

| Country      | Bank                                                   |
|--------------|--------------------------------------------------------|
| Germany      | Sparkasse - SPK Sonneberg                              |
| Germany      | Sparkasse - SPK Dachau                                 |
| Germany      | Sparkasse - KSK Schwalm-Eder                           |
| Germany      | Sparkasse - KSK Köln                                   |
| Germany      | Sparkasse - SPK Mecklenburg-                           |
|              | Strelitz                                               |
| Germany      | Sparkasse - Stadt- und                                 |
|              | Kreissparkasse Leipzig                                 |
| Germany      | Sparkasse - SPK Oberland                               |
| Germany      | Sparkasse - KSK Kaiserslautern / SSK<br>Kaiserslautern |
| Germany      | Sparkasse - VSK Emsdetten-Ochtrup                      |
| Germany      | Sparkasse - VSK Einsdetten-Ochtrup                     |
| Germany      | Sparkasse - SFK Ockermark                              |
| Germany      | Sparkasse - SDK Augsburg                               |
| Germany      | Kandel                                                 |
| Germany      | Sparkasse - SPK Beckum-Wadersloh                       |
| ,<br>Germany | Sparkasse - Bordesholmer                               |
| ,            | Sparkasse AG                                           |
| Germany      | Sparkasse - SPK Neu-Ulm-Illertissen                    |
| Germany      | Sparkasse - KSK Mayen                                  |
| Germany      | Sparkasse - SPK Vest Recklinghausen                    |
| Germany      | Sparkasse - SPK Südholstein                            |
| Germany      | Sparkasse - SPK Niederbayern-Mitte                     |
| Germany      | Sparkasse - KSK St. Wendel                             |
| Germany      | Sparkasse - SSK Schwerte                               |
| Germany      | Sparkasse - SPK Hannover                               |
| Germany      | Sparkasse - SPK Amberg-Sulzbach                        |
| Germany      | Sparkasse - KSK Ludwigsburg                            |
| Germany      | Sparkasse - SSK Schwelm / SPK                          |
|              | Sprockhövel                                            |
| Germany      | Sparkasse - SPK Nienburg                               |
| Germany      | Sparkasse - SPK Forchheim                              |
| Germany      | Sparkasse - KSK Heidenheim                             |
| Germany      | Sparkasse - SPK Olpe-Drolshagen-<br>Wenden             |
| Germany      | Sparkasse - SPK Einbeck                                |
| Germany      | Sparkasse - SPK Coburg-Lichtenfels                     |
| Germany      | Sparkasse - SPK Zollernalb                             |
| Germany      | Sparkasse - KSK Wiedenbrück                            |
| Germany      | Sparkasse - LSK Oldenburg                              |
| Germany      | Sparkasse - SSK Dessau                                 |
| Germany      | Sparkasse - SPK Hanauerland                            |
| Germany      | Sparkasse - Frankfurter Sparkasse                      |
| Germany      | Sparkasse - SPK Scheeßel                               |

| Country | Bank                                         |
|---------|----------------------------------------------|
| Germany | Sparkasse - SPK Essen                        |
| Germany | Sparkasse - Müritz-Sparkasse                 |
| Germany | Sparkasse - SPK Meißen                       |
| Germany | Sparkasse - SPK Bad Tölz-                    |
|         | Wolfratshausen                               |
| Germany | Sparkasse - SPK Fulda                        |
| Germany | Sparkasse - SPK Gummersbach                  |
| Germany | Sparkasse - SPK Barnim                       |
| Germany | Sparkasse - SPK Zwickau                      |
| Germany | Sparkasse - SPK Suedwestpfalz                |
| Germany | Sparkasse - SSK Rheine                       |
| Germany | Sparkasse - SPK Niederlausitz                |
| Germany | Sparkasse - SPK Pfaffenhofen                 |
| Germany | Sparkasse - KSK Birkenfeld                   |
| Germany | Sparkasse - SPK Geseke                       |
| Germany | Sparkasse - SPK Elmshorn                     |
| Germany | Sparkasse - SPK Passau                       |
| Germany | Sparkasse - KSK Vulkaneifel                  |
| Germany | Sparkasse - SPK Hattingen                    |
| Germany | Sparkasse - SPK Stade - Altes Land           |
| Germany | Sparkasse - SPK Moosburg                     |
| Germany | Sparkasse - KSK Saarpfalz                    |
| Germany | Sparkasse - SPK HagenHerdecke                |
| Germany | Sparkasse - SSK Wunstorf                     |
| Germany | Sparkasse - SPK Neumarkt i.d.OPf<br>Parsberg |
| Germany | Sparkasse - KSK Heilbronn                    |
| Germany | Sparkasse - SPK Siegen                       |
| Germany | Sparkasse - SPK Hildesheim Goslar<br>Peine   |
| Germany | Sparkasse - SPK Bamberg                      |
| Germany | Sparkasse - KSK Freudenstadt                 |
| Germany | Sparkasse - SSK Delbrück                     |
| Germany | Sparkasse - KSK Melle                        |
| Germany | Sparkasse - SPK Bad Neustadt a.d.<br>Saale   |
| Germany | Sparkasse - SPK Bühl                         |
| Germany | Sparkasse - SPK Minden-Lübbecke              |
| Germany | Sparkasse - SPK LeerWittmund                 |
| Germany | Sparkasse - Salzlandsparkasse                |
| Germany | Sparkasse - SPK Rhein Neckar Nord            |
| Germany | Sparkasse - KSK Gelnhausen                   |
| Germany | Sparkasse - KSK Düsseldorf                   |
| Germany | Sparkasse - KSK Gotha                        |
| Germany | Sparkasse - SPK Staufen-Breisach             |

| Country | Bank                                |  |  |  |
|---------|-------------------------------------|--|--|--|
| Germany | Sparkasse - SSK Magdeburg / SPK     |  |  |  |
|         | Jerichower Land                     |  |  |  |
| Germany | Sparkasse - SPK Freiburg-Nördlicher |  |  |  |
|         | Breisgau                            |  |  |  |
| Germany | Sparkasse - SPK Dieburg             |  |  |  |
| Germany | Sparkasse - KSK Heinsberg           |  |  |  |
| Germany | Sparkasse - KSK Eichsfeld           |  |  |  |
| Germany | Sparkasse - SPK Hochrhein           |  |  |  |
| Germany | Sparkasse - SPK Grünberg            |  |  |  |
| Germany | Sparkasse - SSK Wermelskirchen      |  |  |  |
| Germany | Sparkasse - Berliner Sparkasse      |  |  |  |
| Germany | Sparkasse - KSK Hildburghausen      |  |  |  |
| Germany | Sparkasse - SPK Freising            |  |  |  |
| Germany | Sparkasse - SSK Grebenstein         |  |  |  |
| Germany | Sparkasse - SPK KölnBonn            |  |  |  |
| Germany | Sparkasse - SPK Vorpommern          |  |  |  |
| Germany | Sparkasse - KSK Döbeln              |  |  |  |
| Germany | Sparkasse - KSK Garmisch-           |  |  |  |
|         | Partenkirchen                       |  |  |  |
| Germany | Sparkasse - SPK Marburg-            |  |  |  |
|         | Biedenkopf                          |  |  |  |
| Germany | Sparkasse - SPK Münsterland-Ost     |  |  |  |
| Germany | Sparkasse - SPK Oder-Spree          |  |  |  |
| Germany | Sparkasse - KSSK Wasserburg         |  |  |  |
| Germany | Sparkasse - SPK Südpfalz            |  |  |  |
| Germany | Sparkasse - SPK Bergkamen-Bönen     |  |  |  |
| Germany | Sparkasse - Förde SPK               |  |  |  |
| Germany | Sparkasse - SPK Donauwörth          |  |  |  |
| Germany | Sparkasse - SPK Neuwied             |  |  |  |
| Germany | Sparkasse - SPK Bottrop             |  |  |  |
| Germany | Sparkasse - SPK zu Lübeck AG        |  |  |  |
| Germany | Sparkasse - SPK Regen-Viechtach     |  |  |  |
| Germany | Sparkasse - SPK Saarbrücken         |  |  |  |
| Germany | Sparkasse - Sparkasse an der Lippe  |  |  |  |
| Germany | Sparkasse - NORD/LB                 |  |  |  |
| Germany | Sparkasse - KSK Kelheim             |  |  |  |
| Germany | Sparkasse - KSK Böblingen           |  |  |  |
| Germany | Sparkasse - SPK Ennepetal-          |  |  |  |
|         | Breckerfeld                         |  |  |  |
| Germany | Sparkasse - SPK Schaumburg          |  |  |  |
| Germany | Sparkasse - SPK Erlangen Höchstadt  |  |  |  |
|         | Herzogenaurach                      |  |  |  |
| Germany | Sparkasse - SPK Ulm                 |  |  |  |
| Germany | Sparkasse - SPK Wittgenstein        |  |  |  |
| Germany | Sparkasse - KSK Northeim            |  |  |  |

| Country | Bank                                           |  |  |  |
|---------|------------------------------------------------|--|--|--|
| Germany | Sparkasse - KSK Limburg                        |  |  |  |
| Germany | Sparkasse - SSK Wuppertal                      |  |  |  |
| Germany | Sparkasse - KSK Saale-Orla                     |  |  |  |
| Germany | Sparkasse - SPK Salem-Heiligenberg             |  |  |  |
| Germany | Sparkasse - SPK Battenberg                     |  |  |  |
| Germany | Sparkasse - Niederrheinische                   |  |  |  |
|         | Sparkasse RheinLippe                           |  |  |  |
| Germany | Sparkasse - SPK Mecklenburg-<br>Schwerin       |  |  |  |
| Germany | Sparkasse - Ostsächsische Sparkasse<br>Dresden |  |  |  |
| Germany | Sparkasse - SPK Fürstenfeldbruck               |  |  |  |
| Germany | Sparkasse - SPK Waldeck-<br>Frankenberg        |  |  |  |
| Germany | Sparkasse - KSK Euskirchen                     |  |  |  |
| Germany | Sparkasse - SPK Ostprignitz-Ruppin             |  |  |  |
| Germany | Sparkasse - Erzgebirgssparkasse                |  |  |  |
| Germany | Sparkasse - SPK Rosenheim-Bad<br>Aibling       |  |  |  |
| Germany | Sparkasse - SPK Westmünsterland                |  |  |  |
| Germany | Sparkasse - SPK Elbe-Elster                    |  |  |  |
| Germany | Sparkasse - SPK IngolstadtEichstätt            |  |  |  |
| Germany | Sparkasse - KSK Rhein-Hunsrück                 |  |  |  |
| Germany | Sparkasse - SPK Hochsauerland                  |  |  |  |
| Germany | Sparkasse - Nord-Ostsee SPK                    |  |  |  |
| Germany | Sparkasse - KSSK Kaufbeuren                    |  |  |  |
| Germany | Sparkasse - KSK Bitburg-Prüm                   |  |  |  |
| Germany | Sparkasse - SPK Bochum                         |  |  |  |
| Germany | Sparkasse - SSK Cuxhaven                       |  |  |  |
| Germany | Sparkasse - SPK Rottal-Inn                     |  |  |  |
| Germany | Sparkasse - SPK Merzig-Wadern                  |  |  |  |
| Germany | Sparkasse - SPK Märkisches                     |  |  |  |
|         | Sauerland Hemer - Menden                       |  |  |  |
| Germany | Sparkasse - KSK Walsrode                       |  |  |  |
| Germany | Sparkasse - SPK Nürnberg                       |  |  |  |
| Germany | Sparkasse - KSK Ostalb                         |  |  |  |
| Germany | Sparkasse - SPK Kierspe-                       |  |  |  |
| <u></u> | Meinerzhagen                                   |  |  |  |
| Germany | Sparkasse - KSK Soltau                         |  |  |  |
| Germany | Sparkasse - SPK Gunzennausen                   |  |  |  |
| Germany |                                                |  |  |  |
| Germany | Sparkasse - SPK Hoxter                         |  |  |  |
| Germany | Sparkasse - KSK Bersenbruck                    |  |  |  |
| Germany | Sparkasse - SPK Bad Kissingen                  |  |  |  |

| Country | Bank                                           | Cour         |
|---------|------------------------------------------------|--------------|
| Germany | Sparkasse - SPK Hochfranken                    | Gern         |
| Germany | Sparkasse - KSK Sigmaringen                    |              |
| Germany | Sparkasse - SSK Versmold                       | Gern         |
| Germany | Sparkasse - Sparkasse Celle-Gifhorn-           | Gern         |
|         | Wolfsburg                                      | Gern         |
| Germany | Sparkasse - SPK Burgenlandkreis                | Gern         |
| Germany | Sparkasse - SPK Kinzigtal / SPK                | Gern         |
|         | Gengenbach                                     | Gern         |
| Germany | Sparkasse - SPK Herford                        | Gern         |
| Germany | Sparkasse - KSK Syke                           | Gern         |
| Germany | Sparkasse - Harzsparkasse                      | Gern         |
| Germany | Sparkasse - SPK Neckartal-<br>Odenwald         | Gern         |
| Germany | Sparkasse - KSK Groß-Gerau                     | Gern         |
| Germany | Sparkasse - SSK Mönchengladbach                |              |
| Germany | Sparkasse - SPK Unstrut-Hainich                | Gern         |
| Germany | Sparkasse - SPK Markgräflerland                | Gern         |
| Germany | Sparkasse - SPK Gießen                         | Gern         |
| Germany | Sparkasse - SPK Radevormwald-                  |              |
|         | Hückeswagen                                    | Gern         |
| Germany | Sparkasse - SPK Arnstadt-Ilmenau               |              |
| Germany | Sparkasse - SPK Schwarzwald-Baar               | Gern         |
| Germany | Sparkasse - SSK Borken                         | Gern         |
| Germany | Sparkasse - SSK Oberhausen                     | Gern         |
| Germany | Sparkasse - SPK Uecker-Randow                  |              |
| Germany | Sparkasse - SPK Muldental                      | Gern         |
| Germany | Sparkasse - KSK München Starnberg<br>Ebersberg | Gern<br>Gern |
| Germany | Sparkasse - SPK Bad Hersfeld-                  | Gern         |
| Germany | Sparkasse - SPK Düren                          | Gern         |
| Germany | Sparkasse - KSK Märkisch-Oderland              | Gern         |
| Germany | Sparkasse - SPK Vogtland                       |              |
| Germany | Sparkasse - KSK Miesbach                       | Gern         |
| Germany | Tegernsee                                      | Gern         |
| Germany | Sparkasse - SPK Rhein-Haardt                   | Gern         |
| Germany | Sparkasse - SPK Hamm                           | Gern         |
| Germany | Sparkasse - SPK Harburg-Buxtehude              | Gern         |
| Germany | Sparkasse - SPK Dillingen-                     | Gern         |
|         | Nördlingen                                     | Gern         |
| Germany | Sparkasse - SPK Westerwald-Sieg                | Gern         |
| Germany | Sparkasse - SPK Gladbeck                       | Gern         |
| Germany | Sparkasse - SPK Westholstein                   | Gern         |
| Germany | Sparkasse - SPK Deggendorf                     | Gern         |
| Germany | Sparkasse - Landesbank Saar                    | Gern         |
| Germany | Sparkasse - SPK Dortmund                       |              |
|         |                                                | ·            |

| Country | Bank                                                   |
|---------|--------------------------------------------------------|
| Germany | Sparkasse - SPK Baden-Baden<br>Gaggenau                |
| Germany | Sparkasse - SPK Lemgo                                  |
| Germany | Sparkasse - SPK Emden                                  |
| Germany | Sparkasse - SPK Mansfeld-Südharz                       |
| Germany | Sparkasse - SPK Pforzheim Calw                         |
| Germany | Sparkasse - SPK Langen-Seligenstadt                    |
| Germany | Sparkasse - SSK Düsseldorf                             |
| Germany | Sparkasse - SPK Mittelthüringen                        |
| Germany | Sparkasse - SPK St.Blasien                             |
| Germany | Sparkasse - Nassauische Sparkasse                      |
| Germany | Sparkasse - SPK Rhein-Maas                             |
| Germany | Sparkasse - KSK Saalfeld-Rudolstadt                    |
| Germany | Sparkasse - SPK Pfullendorf-<br>Meßkirch               |
| Germany | Sparkasse - SPK Dillenburg                             |
| Germany | Sparkasse - SPK am Niederrhein                         |
| Germany | Sparkasse - SPK Mecklenburg-<br>Nordwest               |
| Germany | Sparkasse - SPK Oberlausitz-<br>Niederschlesien        |
| Germany | Sparkasse - SPK Landsberg-Dießen                       |
| Germany | Sparkasse - SPK Werra-Meißner                          |
| Germany | Sparkasse - SSK Langenfeld<br>(Rheinland)              |
| Germany | Sparkasse - SPK Prignitz                               |
| Germany | Sparkasse - SPK Mittelsachsen                          |
| Germany | Sparkasse - KSK Traunstein-<br>Trostberg               |
| Germany | Sparkasse - SPK Donnersberg                            |
| Germany | Sparkasse - SPK Spree-Neiße                            |
| Germany | Sparkasse - SPK Günzburg-<br>Krumbach                  |
| Germany | Sparkasse - SPK Rhein-Nahe                             |
| Germany | Sparkasse - SPK Lippstadt                              |
| Germany | Sparkasse - SPK Mittelholstein AG                      |
| Germany | Sparkasse - SPK Allgäu                                 |
| Germany | Sparkasse - SPK Trier                                  |
| Germany | Sparkasse - SSK Bocholt                                |
| Germany | Sparkasse - SPK Lüneburg                               |
| Germany | Sparkasse - SPK Landshut                               |
| Germany | Sparkasse - KSK Saarlouis                              |
| Germany | Sparkasse - SPK Iserlohn                               |
| Germany | Sparkasse - SSK Burgdorf                               |
| Germany | Sparkasse - SPK Eschenbach<br>Neustadt (a.d. Waldnaab) |
| Germany | Sparkasse - KSK Esslingen-Nürtingen                    |

| Country | Bank                                                  |  |  |  |
|---------|-------------------------------------------------------|--|--|--|
| Germany | Sparkasse - SPK Rotenburg<br>Osterholz                |  |  |  |
| Germany | Sparkasse - SPK im Landkreis<br>Schwandorf            |  |  |  |
| Germany | Sparkasse - KSK Waiblingen                            |  |  |  |
| Germany | Sparkasse - SPK Gevelsberg-Wetter                     |  |  |  |
| Germany | Sparkasse - SSK Bad Pyrmont                           |  |  |  |
| Germany | Sparkasse - SPK Neustadt a.d. Aisch-<br>Bad Windsheim |  |  |  |
| Germany | Sparkasse - SPK Hohenlohekreis                        |  |  |  |
| Germany | Sparkasse - SPK Mitten im<br>Sauerland                |  |  |  |
| Germany | Sparkasse - SPK Duderstadt                            |  |  |  |
| Germany | Sparkasse - SPK Bayreuth                              |  |  |  |
| Germany | Sparkasse - KSK Ravensburg                            |  |  |  |
| Germany | Sparkasse - SPK Gütersloh-Rietberg                    |  |  |  |
| Germany | Sparkasse - KSK Nordhorn                              |  |  |  |
| Germany | Sparkasse - SPK Miltenberg-<br>Obernburg              |  |  |  |
| Germany | Sparkasse - SPK Offenburg/Ortenau                     |  |  |  |
| Germany | Sparkasse - SPK Bad Oeynhausen -<br>Porta Westfalica  |  |  |  |
| Germany | Sparkasse - SPK Bremen                                |  |  |  |
| Germany | Sparkasse - KSK Stendal                               |  |  |  |
| Germany | Sparkasse - SPK Tauberfranken                         |  |  |  |
| Germany | Sparkasse - SPK Odenwaldkreis                         |  |  |  |
| Germany | Sparkasse - SPK Neuss                                 |  |  |  |
| Germany | Sparkasse - Kyffhäusersparkasse                       |  |  |  |
| Germany | Snarkasse - SDK Wiesental                             |  |  |  |
| Germany | Sparkasse - Taunus Sparkasse                          |  |  |  |
| Germany | Sparkasse - SSK Romschold                             |  |  |  |
| Cormany | Sparkasse - SSK Reinscheid                            |  |  |  |
| Cormany | Sparkasse - Kiloli-Kellistelg SPK                     |  |  |  |
| Germany | Gottmadingen                                          |  |  |  |
| Germany | Sparkasse - Kasseler Sparkasse                        |  |  |  |
| Germany | Sparkasse - SPK Mülheim a.d. Ruhr                     |  |  |  |
| Germany | Sparkasse - SPK Neubrandenburg-<br>Demmin             |  |  |  |
| Germany | Sparkasse - KSK Bautzen                               |  |  |  |
| Germany | Sparkasse - SSK München                               |  |  |  |
| Germany | Sparkasse - KSK Schlüchtern                           |  |  |  |

| Country | Bank                                                    |  |  |  |
|---------|---------------------------------------------------------|--|--|--|
| Germany | Sparkasse - Vereinigte Sparkasse im<br>Märkischen Kreis |  |  |  |
| Germany | Sparkasse - SPK Uelzen Lüchow-<br>Dannenberg            |  |  |  |
| Germany | Sparkasse - SPK Ansbach                                 |  |  |  |
| Germany | Sparkasse - KSK Tübingen                                |  |  |  |
| Germany | Sparkasse - SPK Arnsberg-Sundern                        |  |  |  |
| Germany | Sparkasse - SPK Osnabrück                               |  |  |  |
| Germany | Sparkasse - SPK Schweinfurt-<br>Haßberge                |  |  |  |
| Germany | Sparkasse - SPK Karlsruhe                               |  |  |  |
| Germany | Sparkasse - KSK Halle (Westf.)                          |  |  |  |
| Germany | Sparkasse - SPK Aurich-Norden                           |  |  |  |
| Germany | Sparkasse - Saalesparkasse                              |  |  |  |
| Germany | Sparkasse - SPK Rastatt-Gernsbach                       |  |  |  |
| Germany | Sparkasse - SPK Hanau                                   |  |  |  |
| Germany | Sparkasse - Weser-Elbe Sparkasse                        |  |  |  |
| Germany | Sparkasse - SPK Altmark West                            |  |  |  |
| Germany | Sparkasse - SPK Bonndorf-<br>Stühlingen                 |  |  |  |
| Germany | Sparkasse - SPK Starkenburg                             |  |  |  |
| Germany | Sparkasse - VSK Goch-Kevelaer-<br>Weeze                 |  |  |  |
| Germany | Sparkasse - SPK Altenburger Land                        |  |  |  |
| Germany | Sparkasse - BSK Reichenau                               |  |  |  |
| Germany | Sparkasse - SPK Wetzlar                                 |  |  |  |
| Germany | Sparkasse - SPK Duisburg                                |  |  |  |
| Germany | Sparkasse - OstseeSparkasse<br>Rostock                  |  |  |  |
| Germany | Sparkasse - Wartburg-Sparkasse                          |  |  |  |
| Germany | Sparkasse - SPK Erding-Dorfen                           |  |  |  |
| Germany | Sparkasse - SSK Schwalmstadt                            |  |  |  |
| Germany | Sparkasse - SPK Leverkusen                              |  |  |  |
| Germany | Sparkasse - Mittelbrandenburgische<br>SPK in Potsdam    |  |  |  |
| Germany | Sparkasse - SPK Chemnitz                                |  |  |  |
| Germany | Sparkasse - SPK Berchtesgadener<br>Land                 |  |  |  |
| Germany | Sparkasse - KSK Kusel                                   |  |  |  |
| Germany | Sparkasse - SSK Lengerich                               |  |  |  |

### Spain - Portugal

| Country  | Bank                                   | Со   |
|----------|----------------------------------------|------|
| Portugal | ING                                    | Sp   |
| Spain    | Andbank                                | Sp   |
| Spain    | Arquia Caja Arquitectos                | Sp   |
| Spain    | BancaMarch                             |      |
| Spain    | Banco BBVA                             | Sp   |
| Spain    | Banco Europeo de Finanzas              | Sp   |
| Spain    | Banco Mediolanum                       | Sp   |
| Spain    | Banco Pichincha                        | Sp   |
| Spain    | Banco Sabadell                         | Sp   |
| Spain    | Banco Santander                        |      |
| Spain    | Bankia                                 | Sp   |
| Spain    | Bankinter                              | Sn   |
| Spain    | Caixa Bank                             | - Sp |
| Spain    | Caja Rural - Caixa Rural Galega        | - Sh |
| Spain    | Caja Rural - Caja Rural de Granada     | - sh |
| Spain    | Caja Rural - Caja Rural El Salvador    | Sp   |
|          | Vinaroz                                | Sp   |
| Spain    | Caja Rural - Caja Rural de Navarra     | Sp   |
| Spain    | Caja Rural - Caja Rural de Casas       |      |
| Cursia   | Ibanez                                 | Sp   |
| Spain    | Caja Rural - Caja Rural de Otrera      |      |
| Spain    | Caja Rurai - Caja Rurai San Isloro Les | Sp   |
| Snain    | Caja Bural - Cajxa Buralnostra         | Sp   |
| Spain    | Caja Rural - Caja Rural de Baena       | Sp   |
| Spain    | Caja Rural - Banco Cooperativo         | Sp   |
| Spann    | Español                                | Sp   |
| Spain    | Caja Rural - Caja Rural Fuente         | Sp   |
|          | Álamo                                  | Sp   |
| Spain    | Caja Rural - Caja Rural de Albal       | Sp   |
| Spain    | Caja Rural - Cajasiete                 | Sp   |
| Spain    | Caja Rural - Caja Rural de Zamora      | Sp   |
| Spain    | Caja Rural - Caja Rural de Gijón       | Sp   |
| Spain    | Caja Rural - Caja Rural Algemesi       | Sp   |
| Spain    | Caja Rural - Caixa Popular             | Sp   |
| Spain    | Caja Rural - Caja Rural de Jaén        | Sp   |
| Spain    | Caja Rural - Caja Rural Orihuela       | Sp   |
| Spain    | Caja Rural - Caja Rural de Adamuz      | Sp   |
| Spain    | Caja Rural - Caixa Rural Benicarlo     | Sp   |
| Spain    | Caja Rural - Caja Rural de Asturias    | Sp   |

| SpainCaja Rural - Caja Rural de AragónSpainCaja Rural - GlobalcajaSpainCaja Rural - Caja Rural San Jose<br>AlcoraSpainCaja Rural - Caja Rural de L'AlcudiaSpainCaja Rural - Caja Rural de SoriaSpainCaja Rural - Caja Rural de VillamaleaSpainCaja Rural - Caja Rural de VillamaleaSpainCaja Rural - Caja Rural de VillamaleaSpainCaja Rural - Caja Rural de Cañete de<br>las TorresSpainCaja Rural - Caja Rural de Cañete de<br>las TorresSpainCaja Rural - Caja Rural de SalamancaSpainCaja Rural - Caja Rural de SalamancaSpainCaja Rural - Caja Rural de OndaSpainCaja Rural - Caja Rural de OndaSpainCaja Rural - Caja Rural de SalamancaSpainCaja Rural - Caja Rural de SalamancaSpainCaja Rural - Caja Rural de SalamancaSpainCaja Rural - Caja Rural de SurSpainCaja Rural - Caja Rural de SurSpainCaja Rural - Caja Rural de SurSpainCaja Rural - Caja Rural de SurSpainCaja Rural - Caja Rural deSpainCaja Rural - Caja Rural San José de<br>AlmassoraSpainCajasurSpainCajasurSpainColonya Caixa PollençaSpainEVO BancoSpainFiare Banca EticaSpainIbercajaSpainInginBankSpainIndersisSpainInversisSpainLaboral KutxaSpainSelf BankSpain <th>Country</th> <th>Bank</th>                                                | Country    | Bank                                               |  |  |  |  |
|----------------------------------------------------------------------------------------------------|------------|----------------------------------------------------|--|--|--|--|
| SpainCaja Rural - GlobalcajaSpainCaja Rural - Caja Rural San Jose<br>AlcoraSpainCaja Rural - Caja Rural de L'AlcudiaSpainCaja Rural - Caja Rural de SoriaSpainCaja Rural - Caja Rural de VillamaleaSpainCaja Rural - Caja Rural de VillamaleaSpainCaja Rural - Caja Rural de VillamaleaSpainCaja Rural - Caja Rural de Cañete de<br>las TorresSpainCaja Rural - Caja Rural de Cañete de<br>las TorresSpainCaja Rural - Caja Rural de SalamancaSpainCaja Rural - Caja Rural de SalamancaSpainCaja Rural - Caja Rural de OndaSpainCaja Rural - Caja Rural de OndaSpainCaja Rural - Caja Rural de OndaSpainCaja Rural - Caja Rural de TeruelSpainCaja Rural - Caja Rural de SurSpainCaja Rural - Caja Rural de SurSpainCaja Rural - Caja Rural deSpainCaja Rural - Caja Rural deSpainCaja Rural - Caja Rural San José de<br>AlmassoraSpainCajasurSpainColonya Caixa PollençaSpainEurocaja RuralSpainFiare Banca EticaSpainIbercajaSpainIbercajaSpainInwersisSpainInginBankSpainLaboral KutxaSpainLaboral KutxaSpainSelf BankSpainSelf BankSpainUnicaja BancoSpainWiZink                                                                                                    | Spain      | Caja Rural - Caja Rural de Aragón                  |  |  |  |  |
| SpainCaja Rural - Caja Rural San Jose<br>AlcoraSpainCaja Rural - Caja Rural de L'AlcudiaSpainCaja Rural - Caja Rural de SoriaSpainCaja Rural - Caja Rural de VillamaleaSpainCaja Rural - Caja Rural de VillamaleaSpainCaja Rural - Caja Rural de Cañete de<br>las TorresSpainCaja Rural - Caja Rural de Cañete de<br>las TorresSpainCaja Rural - Caja Rural de SalamancaSpainCaja Rural - Caja Rural de SalamancaSpainCaja Rural - Caja Rural de SalamancaSpainCaja Rural - Caja Rural de OndaSpainCaja Rural - Caja Rural de OndaSpainCaja Rural - Caja Rural de TeruelSpainCaja Rural - Caja Rural de SurSpainCaja Rural - Caja Rural de SurSpainCaja Rural - Caja Rural de SurSpainCaja Rural - Caja Rural de SurSpainCaja Rural - Caja Rural deSpainCaja Rural - Caja Rural San José de<br>AlmassoraSpainColonya Caixa PollençaSpainEurocaja RuralSpainEurocaja RuralSpainFiare Banca EticaSpainIbercajaSpainIbercajaSpainInwersisSpainInwersisSpainLaboral KutxaSpainLaboral KutxaSpainSelf BankSpainSelf BankSpainUnicaja BancoSpainWiZink                                                                                                    | '<br>Spain | Caja Rural - Globalcaja                            |  |  |  |  |
| AlcoraSpainCaja Rural - Caja Rural de L'AlcudiaSpainCaja Rural - Caja Rural de SoriaSpainCaja Rural - Caja Rural de VillamaleaSpainCaja Rural - Caja Rural de VillamaleaSpainCaja Rural - Caja Rural de Cañete de<br>las TorresSpainCaja Rural - Caja Rural de Cañete de<br>las TorresSpainCaja Rural - Caja Rural San Isidro Vall<br>D'UxoSpainCaja Rural - Caja Rural de SalamancaSpainCaja Rural - Caja Rural de SalamancaSpainCaja Rural - Caja Rural de OndaSpainCaja Rural - Caja Rural de OndaSpainCaja Rural - Caja Rural de SalamancaSpainCaja Rural - Caja Rural de SurSpainCaja Rural - Caja Rural de SurSpainCaja Rural - Caja Rural de SurSpainCaja Rural - Caja Rural de SurSpainCaja Rural - Caja Rural de SurSpainCaja Rural - Caja Rural San José de<br>                                                                                                    | Spain      | Caja Rural - Caja Rural San Jose                   |  |  |  |  |
| SpainCaja Rural - Caja Rural de L'AlcudiaSpainCaja Rural - Caja Rural de SoriaSpainCaja Rural - Caja Rural de VillamaleaSpainCaja Rural - Caja Rural de Cañete de<br>las TorresSpainCaja Rural - Caja Rural de Cañete de<br>las TorresSpainCaja Rural - Caja Rural San Isidro Vall<br>D'UxoSpainCaja Rural - Caja Rural de SalamancaSpainCaja Rural - Caja Rural de OndaSpainCaja Rural - Caja Rural de OndaSpainCaja Rural - Caja Rural de OndaSpainCaja Rural - Caja Rural de OndaSpainCaja Rural - Caja Rural de TeruelSpainCaja Rural - Caja Rural de SalamancaSpainCaja Rural - Caja Rural de SalamancaSpainCaja Rural - Caja Rural de SalamancaSpainCaja Rural - Caja Rural MeSpainCaja Rural - Caja Rural MeSpainCaja Rural - Caja Rural de SalamancaSpainCaja Rural - Caja Rural de SalamancaSpainCaja Rural - Caja Rural de SalamancaSpainCaja Rural - Caja Rural de SalamancaSpainCaja Rural - Caja Rural de SalamancaSpainCaja Rural - Caja Rural de SalamancaSpainCaja Rural - Caja Rural de SalamancaSpainCaja Rural - Caja Rural de SalamancaSpainEurocaja RuralSpainEurocaja RuralSpainIbercajaSpainIbercajaSpainInversisSpainInversisSpainLaboral KutxaSpainSelf Bank <tr< td=""><td></td><td>Alcora</td></tr<> |            | Alcora                                             |  |  |  |  |
| SpainCaja Rural - Caja Rural de SoriaSpainCaja Rural - Caja Rural de VillamaleaSpainCaja Rural - Caja Rural de Cañete de<br>las TorresSpainCaja Rural - Caja Rural de Cañete de<br>las TorresSpainCaja Rural - Caja Rural San Isidro Vall<br>D'UxoSpainCaja Rural - Caja Rural de SalamancaSpainCaja Rural - Caja Rural de OndaSpainCaja Rural - Caja Rural de OndaSpainCaja Rural - Caja Rural de OndaSpainCaja Rural - Caja Rural de OndaSpainCaja Rural - Caja Rural de OndaSpainCaja Rural - Caja Rural de TeruelSpainCaja Rural - Caja Rural de SarSpainCaja Rural - Caja Rural de SarSpainCaja Rural - Caja Rural de SurSpainCaja Rural - Caja Rural de SurSpainCaja Rural - Caja Rural de SurSpainCaja Rural - Caja Rural de<br>ExtremaduraSpainCaja Rural - Caja Rural San José de<br>AlmassoraSpainCajasurSpainColonya Caixa PollençaSpainEurocaja RuralSpainEVO BancoSpainFiare Banca EticaSpainIbercajaSpainInversisSpainInversisSpainInversisSpainInversisSpainLaboral KutxaSpainCenta KutxaSpainSelf BankSpainSelf BankSpainUnicaja BancoSpainUnicaja BancoSpainWiZink                                                                                                    | Spain      | Caja Rural - Caja Rural de L'Alcudia               |  |  |  |  |
| SpainCaja Rural - Caja Rural de VillamaleaSpainCaja Rural - Caja Rural de Cañete de<br>las TorresSpainCaja Rural - Caja Rural de Cañete de<br>las TorresSpainCaja Rural - Caja Rural San Isidro Vall<br>D'UxoSpainCaja Rural - Caja Rural de SalamancaSpainCaja Rural - Caja Rural de OndaSpainCaja Rural - Caja Rural de OndaSpainCaja Rural - Caja Rural de OndaSpainCaja Rural - Caja Rural de OndaSpainCaja Rural - Caja Rural de TeruelSpainCaja Rural - Caja Rural de TeruelSpainCaja Rural - Caja Rural de SalSpainCaja Rural - Caja Rural deSpainCaja Rural - Caja Rural deSpainCaja Rural - Caja Rural deSpainCaja Rural - Caja Rural San José de<br>AlmassoraSpainColonya Caixa PollençaSpainEurocaja RuralSpainEurocaja RuralSpainFiare Banca EticaSpainIbercajaSpainIbercajaSpainInversisSpainInversisSpainLaboral KutxaSpainCaboral KutxaSpainSelf BankSpainSelf BankSpainUnicaja BancoSpainWiZink                                                                                                    | Spain      | Caja Rural - Caja Rural de Soria                   |  |  |  |  |
| SpainCaja Rural - CajavivaSpainCaja Rural - Caja Rural de Cañete de<br>las TorresSpainCaja Rural - Caja Rural San Isidro Vall<br>D'UxoSpainCaja Rural - Caja Rural de SalamancaSpainCaja Rural - Caja Rural de OndaSpainCaja Rural - Caja Rural de OndaSpainCaja Rural - Caja Rural de OndaSpainCaja Rural - Caja Rural de OndaSpainCaja Rural - Caja Rural de TeruelSpainCaja Rural - Caja Rural de TeruelSpainCaja Rural - Caja Rural de SurSpainCaja Rural - Caja Rural de SurSpainCaja Rural - Caja Rural deSpainCaja Rural - Caja Rural deSpainCaja Rural - Caja Rural deSpainCaja Rural - Caja Rural San José de<br>AlmassoraSpainColonya Caixa PollençaSpainEurocaja RuralSpainEvO BancoSpainFiare Banca EticaSpainIbercajaSpainInversisSpainInversisSpainInversisSpainLaboral KutxaSpainQenbankSpainSelf BankSpainSelf BankSpainUnicaja BancoSpainWiZink                                                                                                    | Spain      | Caja Rural - Caja Rural de Villamalea              |  |  |  |  |
| SpainCaja Rural - Caja Rural de Cañete de<br>las TorresSpainCaja Rural - Caja Rural San Isidro Vall<br>D'UxoSpainCaja Rural - Caja Rural de SalamancaSpainCaja Rural - Caja Rural de OndaSpainCaja Rural - Caja Rural de OndaSpainCaja Rural - Caja Rural Nueva<br>CarteyaSpainCaja Rural - Caja Rural de TeruelSpainCaja Rural - Caja Rural de IsurSpainCaja Rural - Caja Rural del SurSpainCaja Rural - Caja Rural del SurSpainCaja Rural - Caja Rural de<br>ExtremaduraSpainCaja Rural - Caja Rural San José de<br>AlmassoraSpainCajasurSpainColonya Caixa PollençaSpainEurocaja RuralSpainEvO BancoSpainFiare Banca EticaSpainIbercajaSpainInversisSpainInversisSpainInversisSpainLaboral KutxaSpainQpenbankSpainSelf BankSpainSelf BankSpainUnicaja BancoSpainWiZink                                                                                                    | Spain      | Caja Rural - Cajaviva                              |  |  |  |  |
| SpainCaja Rural - Caja Rural San Isidro Vall<br>D'UxoSpainCaja Rural - Caja Rural de SalamancaSpainCaja Rural - Caja Rural de OndaSpainCaja Rural - Caja Rural Nueva<br>CarteyaSpainCaja Rural - Caja Rural de TeruelSpainCaja Rural - Caja Rural de TeruelSpainCaja Rural - Caja Rural de SurSpainCaja Rural - Caja Rural de SurSpainCaja Rural - Caja Rural de SurSpainCaja Rural - Caja Rural de SurSpainCaja Rural - Caja Rural de ExtremaduraSpainCaja Rural - Caja Rural San José de<br>AlmassoraSpainCajasurSpainColonya Caixa PollençaSpainEurocaja RuralSpainEVO BancoSpainFiare Banca EticaSpainIbercajaSpainInwersisSpainInginBankSpainInversisSpainLaboral KutxaSpainCaboral KutxaSpainSelf BankSpainSelf BankSpainViicaja BancoSpainWiZink                                                                                                    | Spain      | Caja Rural - Caja Rural de Cañete de<br>las Torres |  |  |  |  |
| SpainCaja Rural - Caja Rural de SalamancaSpainCaja Rural - Caja Rural de OndaSpainCaja Rural - Caja Rural Nueva<br>CarteyaSpainCaja Rural - Caja Rural de TeruelSpainCaja Rural - Caja Rural de IsurSpainCaja Rural - Caja Rural de SurSpainCaja Rural - Caja Rural de SurSpainCaja Rural - Caja Rural de<br>ExtremaduraSpainCaja Rural - Caja Rural de<br>ExtremaduraSpainCaja Rural - Caja Rural San José de<br>                                                                                                    | Spain      | Caja Rural - Caja Rural San Isidro Vall<br>D'Uxo   |  |  |  |  |
| SpainCaja Rural - Caja Rural de OndaSpainCaja Rural - Caja Rural Nueva<br>CarteyaSpainCaja Rural - Caja Rural de TeruelSpainCaja Rural - Caja Rural de SurSpainCaja Rural - Caja Rural de<br>ExtremaduraSpainCaja Rural - Caja Rural de<br>ExtremaduraSpainCaja Rural - Caja Rural San José de<br>                                                                                                    | Spain      | Caja Rural - Caja Rural de Salamanca               |  |  |  |  |
| SpainCaja Rural - Caja Rural Nueva<br>CarteyaSpainCaja Rural - Caja Rural de TeruelSpainCaja Rural - Caja Rural del SurSpainCaja Rural - Caja Rural de<br>ExtremaduraSpainCaja Rural - Caja Rural de<br>ExtremaduraSpainCaja Rural - Caja Rural San José de<br>AlmassoraSpainCajasurSpainColonya Caixa PollençaSpainEurocaja RuralSpainEVO BancoSpainFiare Banca EticaSpainIbercajaSpainInwersisSpainInversisSpainLaboral KutxaSpainQpenbankSpainSelf BankSpainSelf BankSpainSelf BankSpainUnicaja BancoSpainWiZink                                                                                                    | Spain      | Caja Rural - Caja Rural de Onda                    |  |  |  |  |
| SpainCaja Rural - Caja Rural de TeruelSpainCaja Rural - Caja Rural del SurSpainCaja Rural - Caja Rural de<br>ExtremaduraSpainCaja Rural - Caja Rural San José de<br>AlmassoraSpainCajasurSpainColonya Caixa PollençaSpainEurocaja RuralSpainEVO BancoSpainFiare Banca EticaSpainIbercajaSpainInaginBankSpainInversisSpainInversisSpainLaboral KutxaSpainCopenbankSpainSelf BankSpainSelf BankSpainSelf BancoSpainTomamos ImpulsoSpainWiZink                                                                                                    | Spain      | Caja Rural - Caja Rural Nueva<br>Carteya           |  |  |  |  |
| SpainCaja Rural - Caja Rural del SurSpainCaja Rural - Caja Rural de<br>ExtremaduraSpainCaja Rural - Caja Rural San José de<br>AlmassoraSpainCajasurSpainCajasurSpainColonya Caixa PollençaSpainEurocaja RuralSpainEVO BancoSpainFiare Banca EticaSpainGrupo Cooperativo CajamarSpainIbercajaSpainInaginBankSpainInversisSpainInversisSpainLaboral KutxaSpainColenbankSpainSelf BankSpainSelf BankSpainTomamos ImpulsoSpainWiZink                                                                                                    | Spain      | Caja Rural - Caja Rural de Teruel                  |  |  |  |  |
| SpainCaja Rural - Caja Rural de<br>ExtremaduraSpainCaja Rural - Caja Rural San José de<br>AlmassoraSpainCajasurSpainCajasurSpainColonya Caixa PollençaSpainEurocaja RuralSpainEvO BancoSpainFiare Banca EticaSpainGrupo Cooperativo CajamarSpainIbercajaSpainInaginBankSpainInversisSpainInversisSpainLaboral KutxaSpainOpenbankSpainSelf BankSpainSelf BankSpainTomamos ImpulsoSpainWiZink                                                                                                    | Spain      | Caja Rural - Caja Rural del Sur                    |  |  |  |  |
| ExtremaduraSpainCaja Rural - Caja Rural San José de<br>AlmassoraSpainCajasurSpainColonya Caixa PollençaSpainEurocaja RuralSpainEVO BancoSpainFiare Banca EticaSpainGrupo Cooperativo CajamarSpainIbercajaSpainIbercajaSpainInversisSpainInversisSpainLaboral KutxaSpainSelf BankSpainSelf BankSpainSelf BancoSpainTomamos ImpulsoSpainWiZink                                                                                                    | Spain      | Caja Rural - Caja Rural de                         |  |  |  |  |
| SpainCaja Rural - Caja Rural San José de<br>AlmassoraSpainCajasurSpainColonya Caixa PollençaSpainEurocaja RuralSpainEVO BancoSpainFiare Banca EticaSpainGrupo Cooperativo CajamarSpainIbercajaSpainImaginBankSpainInversisSpainKutxabankSpainLaboral KutxaSpainOpenbankSpainSelf BankSpainSelf BancoSpainTomamos ImpulsoSpainWiZink                                                                                                    |            | Extremadura                                        |  |  |  |  |
| SpainCajasurSpainColonya Caixa PollençaSpainEurocaja RuralSpainEVO BancoSpainFiare Banca EticaSpainGrupo Cooperativo CajamarSpainIbercajaSpainIbercajaSpainInversisSpainInversisSpainLaboral KutxaSpainOpenbankSpainSelf BankSpainSelf BankSpainVirzink                                                                                                    | Spain      | Caja Rural - Caja Rural San José de<br>Almassora   |  |  |  |  |
| SpainColonya Caixa PollençaSpainEurocaja RuralSpainEVO BancoSpainFiare Banca EticaSpainGrupo Cooperativo CajamarSpainIbercajaSpainImaginBankSpainINGSpainInversisSpainKutxabankSpainLaboral KutxaSpainOpenbankSpainSelf BankSpainSelf BancoSpainUnicaja BancoSpainWiZink                                                                                                    | Spain      | Cajasur                                            |  |  |  |  |
| SpainEurocaja RuralSpainEVO BancoSpainFiare Banca EticaSpainGrupo Cooperativo CajamarSpainIbercajaSpainIbercajaSpainImaginBankSpainINGSpainInversisSpainKutxabankSpainLaboral KutxaSpainOpenbankSpainSelf BankSpainSelf BankSpainUnicaja BancoSpainWiZink                                                                                                    | Spain      | Colonya Caixa Pollença                             |  |  |  |  |
| SpainEVO BancoSpainFiare Banca EticaSpainGrupo Cooperativo CajamarSpainIbercajaSpainImaginBankSpainINGSpainInversisSpainKutxabankSpainLaboral KutxaSpainOpenbankSpainSelf BankSpainSelf BankSpainUnicaja BancoSpainWiZink                                                                                                    | Spain      | Eurocaja Rural                                     |  |  |  |  |
| SpainFiare Banca EticaSpainGrupo Cooperativo CajamarSpainIbercajaSpainImaginBankSpainINGSpainInversisSpainKutxabankSpainLaboral KutxaSpainOpenbankSpainSelf BankSpainSelf BancoSpainUnicaja BancoSpainWiZink                                                                                                    | Spain      | EVO Banco                                          |  |  |  |  |
| SpainGrupo Cooperativo CajamarSpainIbercajaSpainImaginBankSpainINGSpainInversisSpainKutxabankSpainLaboral KutxaSpainOpenbankSpainSelf BankSpainSelf BankSpainUnicaja BancoSpainWiZink                                                                                                    | Spain      | Fiare Banca Etica                                  |  |  |  |  |
| SpainIbercajaSpainImaginBankSpainINGSpainInversisSpainKutxabankSpainLaboral KutxaSpainOpenbankSpainRenta4 BancoSpainSelf BankSpainTomamos ImpulsoSpainUnicaja BancoSpainWiZink                                                                                                    | Spain      | Grupo Cooperativo Cajamar                          |  |  |  |  |
| SpainImaginBankSpainINGSpainInversisSpainKutxabankSpainLaboral KutxaSpainOpenbankSpainRenta4 BancoSpainSelf BankSpainSelf BankSpainUnicaja BancoSpainWiZink                                                                                                    | Spain      | Ibercaja                                           |  |  |  |  |
| SpainINGSpainInversisSpainKutxabankSpainLaboral KutxaSpainOpenbankSpainRenta4 BancoSpainSelf BankSpainTomamos ImpulsoSpainUnicaja BancoSpainWiZink                                                                                                    | Spain      | ImaginBank                                         |  |  |  |  |
| SpainInversisSpainKutxabankSpainLaboral KutxaSpainOpenbankSpainRenta4 BancoSpainSelf BankSpainTomamos ImpulsoSpainUnicaja BancoSpainWiZink                                                                                                    | Spain      | ING                                                |  |  |  |  |
| SpainKutxabankSpainLaboral KutxaSpainOpenbankSpainRenta4 BancoSpainSelf BankSpainTomamos ImpulsoSpainUnicaja BancoSpainWiZink                                                                                                    | Spain      | Inversis                                           |  |  |  |  |
| SpainLaboral KutxaSpainOpenbankSpainRenta4 BancoSpainSelf BankSpainTomamos ImpulsoSpainUnicaja BancoSpainWiZink                                                                                                    | Spain      | Kutxabank                                          |  |  |  |  |
| SpainOpenbankSpainRenta4 BancoSpainSelf BankSpainTomamos ImpulsoSpainUnicaja BancoSpainWiZink                                                                                                    | Spain      | Laboral Kutxa                                      |  |  |  |  |
| SpainRenta4 BancoSpainSelf BankSpainTomamos ImpulsoSpainUnicaja BancoSpainWiZink                                                                                                    | Spain      | Openbank                                           |  |  |  |  |
| SpainSelf BankSpainTomamos ImpulsoSpainUnicaja BancoSpainWiZink                                                                                                    | Spain      | Renta4 Banco                                       |  |  |  |  |
| SpainTomamos ImpulsoSpainUnicaja BancoSpainWiZink                                                                                                    | Spain      | Self Bank                                          |  |  |  |  |
| Spain Unicaja Banco<br>Spain WiZink                                                                                                    | Spain      | Tomamos Impulso                                    |  |  |  |  |
| Spain WiZink                                                                                                    | Spain      | Unicaja Banco                                      |  |  |  |  |
|                                                                                                    | Spain      | WiZink                                             |  |  |  |  |

# 4. TECHNICAL INFORMATION

| Technical code | Last names                      | Supported currencies | Supported<br>countries | Authorization<br>validity period<br>(in days) | Payment<br>process   |
|----------------|---------------------------------|----------------------|------------------------|-----------------------------------------------|----------------------|
| IP_WIRE        | SEPA Credit<br>Transfer         | EUR                  | FR                     | 0                                             | Deferred<br>capture  |
| IP_WIRE_INST   | Instant SEPA<br>Credit Transfer |                      |                        | 0                                             | Immediate<br>capture |

| Sales channel               |              |
|-----------------------------|--------------|
| e-commerce                  | $\checkmark$ |
| m-commerce                  | X            |
| MOTO payment                | Х            |
| Interactive Voice Server    | X            |
| Payment order by e-mail/SMS | $\checkmark$ |

| Operations with transactions |              |
|------------------------------|--------------|
| Cancellation                 | X            |
| Refund                       | ×            |
| Modification                 | ×            |
| Validation                   | ×            |
| Duplication                  | X            |
| Manual reconciliation        | $\checkmark$ |

| Type of integration  |              |
|----------------------|--------------|
| Redirection          | $\checkmark$ |
| Iframe               | X            |
| JavaScript Client    | $\checkmark$ |
| Data collection form | $\checkmark$ |
| API Web Services     | X            |
| Mobile SDK           | X            |
| Back Office          | X            |

| Payment type                     |              |
|----------------------------------|--------------|
| Immediate payment                | $\checkmark$ |
| Deferred payment                 | ×            |
| Payment in installments          | X            |
| Payment by subscription          | ×            |
| Payment by file (token or batch) | ×            |

| Payment type           |              |
|------------------------|--------------|
| One-click payment      | Х            |
| Payment by wallet      | X            |
|                        |              |
| Miscellaneous          |              |
| Reporting              | $\checkmark$ |
| Transaction settlement | X            |
| Chargeback settlement  | Х            |
| Extra payment attempts | Х            |

## **5. PAYMENT PROCESS**

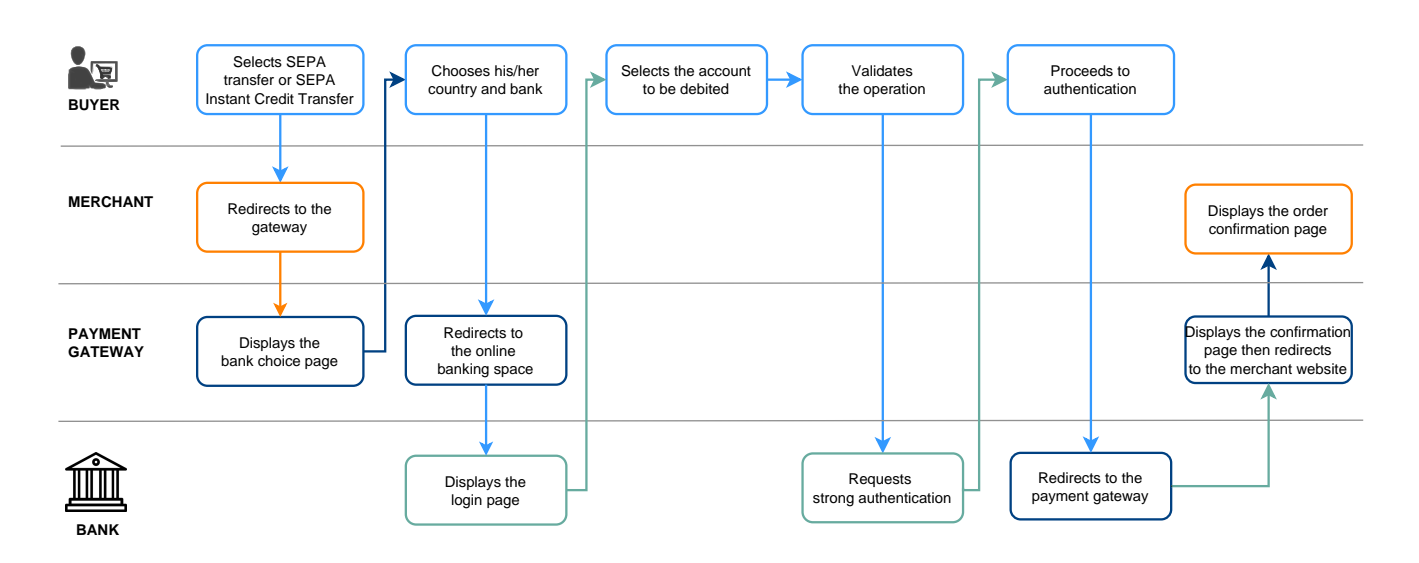

1. The buyer chooses to settle their cart by SEPA transfer or SEPA Instant Credit Transfer.

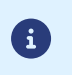

If the buyer chooses to pay by instant credit transfer but this payment method is not supported by their bank, the gateway initiates a classic SEPA transfer request.

- 2. The buyer chooses the bank from which the funds will be transferred.
- 3. The buyer is then redirected to their online banking space with the context of the purchase.

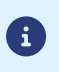

For some banks, to access the online banking space one needs to have opted for a strong authentication service (e.g.: Certicode Plus).

- 4. If several accounts are eligible, the buyer selects the account to be debited.
- 5. The buyer validates the operation.
- 6. Depending on the bank, strong authentication may be required.
- **7.** After the payment validation, the buyer is redirected to the payment gateway and then to the merchant site.

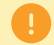

If the payment has been refused, the buyer cannot make a new payment attempt.

**i**)

The diagram below shows the evolution of a transaction status according to the technical statuses sent by the issuing bank.

The diagram also presents the notification rules to be activated in order to allow the merchant site to update the order status.

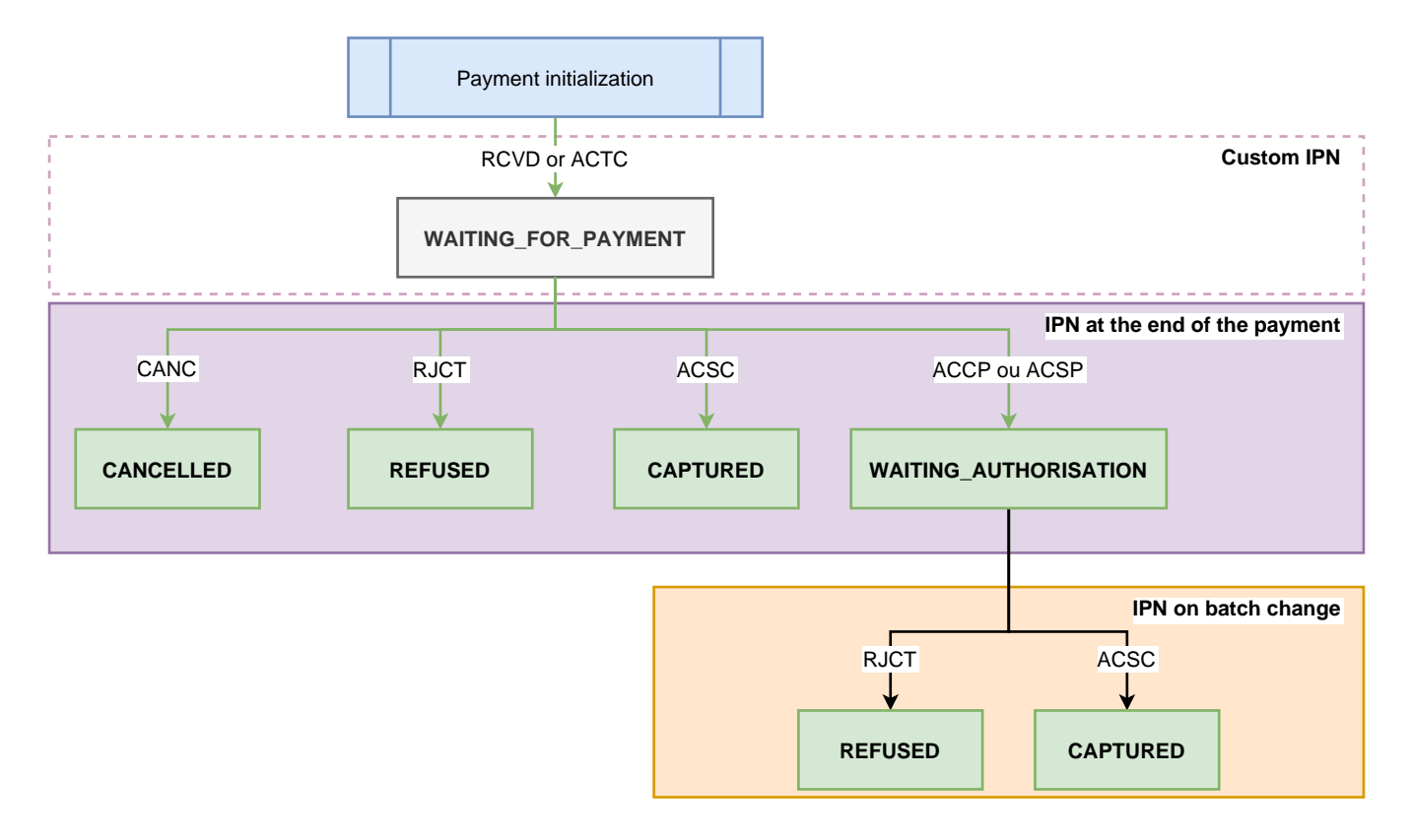

If you want to be notified when a transaction is created with the WAITING\_FOR\_PAYMENT status, see the chapter *Configuring the notification of wire transfer request registration*.

# 7. WHAT SHOULD I DO IN CASE OF WAITING\_AUTHORISATION?

During a transfer request validated by the buyer, some banks can return an intermediate status (ACCP ou ACSP ou PDNG), indicating that the transfer is in progress and that all the checkups are successfully completed.

However, the compensation (i.e. the movement from one account to another) is not yet performed.

Depending on the bank, the delay for receiving the final ACSC status may vary between 1 hour and 72 hours.

Public holidays and non-business days may delay status updates.

In order not to block the order, the merchant site may decide to take the risk of releasing the order with an intermediate status (ACCP ou ACSP ou PDNG) before receiving the final ACSC status.

Some banks (such as ING France) may not give priority to the execution of the transfer in the event of other priority debits.

However, a large number of banks directly return the ACSC status in case of a SEPA transfer on the day.

To this day, LCL never returns the final ACSC status. LCL plans to change this non-compliant behavior only in 2023.

In this case, in order to not block the merchant, the transaction is created with a CAPTURED status, but we cannot guarantee that it is 100% executed. A RJCT status could intervene in some very rare cases.

### 8. PAYMENT RECONCILIATION

To help the merchant reconcile the completed transactions (on the payment gateway) with the cash flows appearing on the merchant's bank statement, the payment gateway transmits two pieces of information with end-to-end encryption:

- the UUID of the transaction (End-To-End ID),
- the payment details (Remittance Information).

This information may appear on both the payer's and merchant's account statements.

the payment details (Remittance Information) is a 140-character string consisting of:

:UUID:ORDER ID:SOFT DESCRIPTOR

where:

- UUID corresponds to the 32 character long unique transaction identifier (vads\_trans\_uuid),
- ORDER\_ID corresponds to the 64 character long order number if the merchant transmits the data in vads\_order\_id,
- **SOFT\_DESCRIPTOR** corresponds to the payment description (soft descriptor) defined for the contract. If the data is not specified for the contract, the shop reference will be used.

Examples for the "DEMO STORE" shop with an empty Soft Descriptor:

• with order ID in the query:

:fcfd84b23fb84c01abc7508c8850872d:MyOrderId626958cb71991:DEMO STORE

• without order ID in the query:

:0bb6f854baf94985ba567d4744014bf6::DEMO STORE

Examples for the "DEMO STORE" shop with a Soft Descriptor set to "mystore.com":

• with order ID in the query:

:fcfd84b23fb84c01abc7508c8850872d:MyOrderId626958cb71991:mystore.com

• without order ID in the query:

:0bb6f854baf94985ba567d4744014bf6::mystore.com

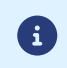

Some banks do not transmit (or alter) the End-To-End ID or the contents of the Remittance Information. This is why the transaction UUID is sent in both records.

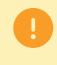

In case of SEPA Instant Credit Transfers, some banks do not display the End-To-End ID or the Remittance Information. In this case, reconciliation is impossible.

# 9. SETTING UP NOTIFICATIONS

The Merchant Back Office provides several types of notifications:

- Instant Payment Notification URL call
- E-mail sent to the merchant
- E-mail sent to the buyer
- SMS sent to the merchant
- SMS sent to the buyer

The notification is sent according to the event that takes place (payment accepted, abandonment by the buyer, cancellation by the merchant, etc.).

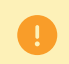

Instant Payment Notification URL call-type notifications are the most important. They are the only reliable way for the merchant website to obtain the payment result.

### Instant Payment Notification URL failed

If the platform is unable to reach your URL, it sends an e-mail to the specified address.

This e-mail contains:

- the HTTP code of the encountered;
- parts of analysis depending on the error;
- the consequences of error;
- instructions via the Merchant Back Office to resend the request to the previously defined URL.

### Access to notification rules management

Go to the following menu **Settings** > **Notification rules**.

| 🚯 Instant Payment Notification | -mail sent to the merchant E-mail sent to the buyer                     |        |
|--------------------------------|-------------------------------------------------------------------------|--------|
| Enabled                        | Reference                                                               |        |
| ×                              | Instant Payment Notification URL on batch authorization                 |        |
| 1                              | Instant Payment Notification URL at the end of the payment              |        |
| ×                              | Instant Payment Notification URL on batch change                        |        |
| ×                              | Instant Payment Notification URL on cancellation                        |        |
| ×                              | Instant Payment Notification URL on an operation coming from the Back O | office |

### 9.1. Setting up the Instant Payment Notification

The payment gateway notifies on the merchant website in the following cases:

- Payment accepted
- Payment refused

This notification is required to communicate the result of the payment request.

It informs the merchant website of the payment result even if your client has not clicked the **Return to the shop** button.

- 1. Right-click Instant Payment Notification URL at the end of the payment.
- 2. Select Manage the rule.
- **3.** Enter the **E-mail address(es) to notify in case of failure** field in the "General settings" section. To specify several e-mail addresses, separate them with a semi colon (;).
- **4.** To allow the platform to automatically resend the notification in the event of failure, check the **Automatic retry in case of failure** box. This mechanism allows up to 4 attempts to be made.
- 5. If you wish to receive notifications in API Form format, enter the URL of your page in URL to notify in TEST mode and URL to notify in PRODUCTION mode field in the "Instant Payment Notification URL of the API form V1, V2" section.
- 6. Save the changes.

### 9.2. Setting up a notification on batch change

This rule notifies the merchant site when a transaction created with the temporary status **WAITING\_AUTHORIZATION** is finally accepted or refused.

- 1. Right-click Instant Payment Notification URL on batch change.
- 2. Select Manage the rule.
- **3.** Enter the **E-mail address(es) to notify in case of failure** field in the "General settings" section. To specify several e-mail addresses, separate them with a semi colon (;).
- **4.** Check the box **Automatic retry in case of failure** if you wish to authorize the gateway to automatically resend the notification in case of a failure (can be done up to 4 times).
- 5. In the Instant Payment Notification URL of the API form V1, V2 section, specify the URL of your page in the fields URL to notify in TEST mode and URL to notify in PRODUCTION mode.
- 6. Save the changes.
- 7. Enable the rule by right-clicking Instant Payment Notification URL on batch change and select Enable the rule.

By default, no notifications are sent to the merchant website when an payment request is recorded and the buyer is redirected to his bank space (WAITING\_FOR\_PAYMENT transaction status).

However, if you want to be notified, you can create a specific notification rule.

Via the menu: Settings > Notification rules.

- 1. Click on the button **Create a rule** at the bottom left side of the screen.
- 2. Select Advanced notification.
- 3. Select the type of Instant Payment Notification URL call notification.
- 4. Click Next.
- 5. Select the trigger event: Pending payment waiting for a confirmation of the external platform.
- 6. In the Rule condition section, add the following condition:
  - Variable: Payment method
  - Operator: is on the list
  - Value: SEPA Credit Transfer and Instant SEPA Credit Transfer
- 7. Click Next.
- 8. In the General settings, fill in the fields:
  - Rule reference
  - E-mail address to notify in case of failure
  - Automatic retry in case of failure
- 9. If you wish to receive notifications in API Form format, enter the URL of your page in URL to notify in TEST mode and URL to notify in PRODUCTION mode field in the "Instant Payment Notification URL of the API form V1, V2" section.

10.Click Create.

The interaction with the payment gateway is described in the *Hosted Payment Page* guide:

The merchant website and the payment gateway interact by exchanging data.

To create a payment, this data is sent in an HTML form via the buyer's browser.

At the end of the payment, the result is transmitted to the merchant website in two ways:

- automatically by means of notifications called Instant Notification URLs (also known as IPN or Instant Payment Notification);
- Via the browser when the buyer clicks the button to return to the merchant website.

To guarantee the security of the exchange, the data is signed with a key known only to the merchant and the payment gateway.

To generate a payment request, you must create an HTML form as follows:

```
<form method="POST" action="https://scelliuspaiement.labanquepostale.fr/vads-payment/">
<input type="hidden" name="parameter1" value="value1" />
<input type="hidden" name="parameter2" value="value2" />
<input type="hidden" name="parameter3" value="value3" />
<input type="hidden" name="signature" value="signature"/>
<input type="bidden" name="pay" value="Pay"/>
</form>
```

It contains:

- <u>The following technical elements</u>:
  - The <form> and </form> tags that allow to create an HTML form.
  - The method="POST" attribute that defines the method used for sending data.
  - The action="https://scelliuspaiement.labanquepostale.fr/vads-payment/" attribute that defines where to send the form data.
- Form data:
  - The shop ID.
  - Information about the payment depending on the use case.
  - Additional information depending on your needs.
  - The signature that ensures the integrity of the form.

This data is added to the form by using the <input> tag:

<input type="hidden" name="parameter1" value="value1" />

For setting the name and value attributes, see the **Data dictionary** chapter also available in the online document archive.

All the data in the form must be encoded in UTF-8.

This will allow for the special characters (accents, punctuation marks, etc.) to be correctly interpreted by the payment gateway. Otherwise, the signature will be computed incorrectly and the form will be rejected.

<u>The Pay button for submitting the data</u>:
 <input type="submit" name="pay" value="Pay"/>

Different use cases are presented in the chapters below. They will allow you to adapt your payment form to your needs.

| Notation  | Description                                                                                                    |
|-----------|----------------------------------------------------------------------------------------------------|
| а         | Alphabetic characters (from 'A' to 'Z' and from 'a' to 'z')                                                                                                    |
| n         | Numeric characters                                                                                                    |
| S         | Special characters                                                                                                    |
| an        | Alphanumeric characters                                                                                                    |
| ans       | Alphanumeric and special characters (except '<' and '>')                                                                                                    |
| 3         | Fixed length of 3 characters                                                                                                    |
| 12        | Variable length up to 12 characters                                                                                                    |
| json      | JavaScript Object Notation.<br>Object containing key/value pairs separated by commas.<br>It starts with a left brace "{" and ends with a right brace "}".<br>Each key / value pair contains the name of the key between double-quotes followed by<br>":", followed by a value.<br>The name of the key must be alphanumeric.<br>The value can be:<br>• a chain of characters (in this case it must be framed by double-quotes)<br>• a number<br>• an object<br>• a table<br>• a boolean |
|           | • empty                                                                                                    |
|           | Example: { <mark>"name1":45,"name2":"value2", "name3":false</mark> }                                                                                                    |
| bool      | Boolean. Can be populated with the <b>true</b> or <b>false</b> value.                                                                                                    |
| enum      | Defines a field with a complete list of values.<br>The list of possible values is given in the field definition.                                                                                                    |
| Enum list | List of values separated by a ";".<br>The list of possible values is given in the field definition.<br>Example: vads_available_languages=fr;en                                                                                                    |
| map       | List of key / value pairs separated by a ";".<br>Each key / value pair contains the name of the key followed by " = ", followed by a value.<br>The value can be:                                                                                                    |
|           | a chain of characters                                                                                                    |
|           | a boolean                                                                                                    |
|           | a json object                                                                                                    |
|           | an xml object                                                                                                    |
|           | The list of possible values for each key/value pair is provided in the field definition.<br>Example: vads_theme_config=SIMPLIFIED_DISPLAY=true;RESPONSIVE_MODEL=Model_1                                                                                                    |

The following table lists the different formats that you can encounter when building your form.

6

In case of a classic transfer, if the due date falls on a weekend, a non-business day or a holiday, then the transfer will be executed on the next business day.

### **1.** Use all the fields presented in the table below to create your payment form.

| Field name          | Description                                                                                                    | Format | Value                                                                                                    |  |
|---------------------|----------------------------------------------------------------------------------------------------|--------|----------------------------------------------------------------------------------------------------|--|
| vads_payment_cards  | Allows you to force the payment<br>method type to be used.<br>It is recommended to provide<br>a different payment button for<br>each payment method on the<br>merchant website. | enum   | <ul> <li>IP_WIRE: to directly call the SEPA Credit Transfer payment button.</li> <li>IP_WIRE_INST: to directly call the Instant SEPA Credit Transfer payment button.</li> <li>IP_WIRE;IPWIRE_INST: to provide the choice between a classic wire transfer and an instant credit transfer.</li> </ul> |  |
| vads_order_id       | Order ID<br>Can contain uppercase or<br>lowercase characters, numbers or<br>hyphens ([A-Z] [a-z], 0-9, _, -).                                                                   | ans64  | E.g.: 2-XQ001                                                                                                    |  |
| vads_amount         | Payment amount in the smallest currency unit (cents for euro)                                                                                                    | n12    | E.g.: 4525 for EUR 45.25                                                                                                    |  |
| vads_currency       | Numeric currency code to<br>be used for the payment, in<br>compliance with the ISO 4217<br>standard (numeric code).                                                             | n3     | Possible values: • 978 (EUR)                                                                                                    |  |
| vads_capture_delay  | Capture delay.                                                                                                    | n3     | <ul> <li>0: Immediate payment.<br/>Default value.<br/>The field must always be<br/>set to 0.</li> </ul>                                                                                                    |  |
| vads_payment_config | Payment type                                                                                                    | enum   | SINGLE                                                                                                    |  |
| vads_action_mode    | Acquisition mode for payment method data                                                                                                    | enum   | INTERACTIVE                                                                                                    |  |
| vads_page_action    | Action to perform                                                                                                    | enum   | PAYMENT                                                                                                    |  |
| vads_ctx_mode       | Mode of interaction with the<br>payment gateway                                                                                                    | enum   | TEST or PRODUCTION                                                                                                    |  |
| vads_site_id        | Shop ID                                                                                                    | n8     | E.g.: 12345678                                                                                                    |  |
| vads_trans_date     | Date and time of the payment form in UTC format                                                                                                    | n14    | Respect the<br>YYYYMMDDHHMMSS format<br>E.g.: 20200101130025                                                                                                    |  |
| vads_trans_id       | Transaction number.<br>Must be unique within the<br>same day (from 00:00:00 UTC to<br>23:59:59 UTC).                                                                            | an6    | E.g.: xrT15p                                                                                                    |  |

| Field name   | Description                                               | Format | Value |
|--------------|-----------------------------------------------------------|--------|-------|
|              | Warning: this field is not case sensitive.                |        |       |
| vads_version | Version of the exchange protocol with the payment gateway | enum   | V2    |

- 2. Add optional fields according to your requirements (see Using additional features chapter of the *Implementation Guide Hosted Payment Page*).
- **3.** Compute the value of the signature field using all the fields of your form that start with **vads**\_ (see: **Computing the signature** *Implementation Guide Hosted Payment Page* available on our documentation site).

To finalize a purchase, the buyer must be redirected to the payment page.

His browser must transmit the payment form data.

### 12.1. Redirecting the buyer to the payment page

The URL of the payment gateway is:

### https://scelliuspaiement.labanquepostale.fr/vads-payment/

Example of parameters sent to the payment gateway:

| <form n<="" th=""><th>nethod="POST" a</th><th>action="https://scelliuspaiement.labanquepostale.fr/vads-payment/"&gt;</th></form>            | nethod="POST" a | action="https://scelliuspaiement.labanquepostale.fr/vads-payment/">                   |
|----------------------------------------------------------------------------------------------------|-----------------|---------------------------------------------------------------------------------------|
| <input< td=""><td>type="hidden"</td><td><pre>name="vads_action_mode" value="INTERACTIVE" /&gt;</pre></td></input<>                          | type="hidden"   | <pre>name="vads_action_mode" value="INTERACTIVE" /&gt;</pre>                          |
| <input< td=""><td>type="hidden"</td><td>name="vads amount" value="1315" /&gt;</td></input<>                                                 | type="hidden"   | name="vads amount" value="1315" />                                                    |
| <input< td=""><td>type="hidden"</td><td>name="vads currency" value="978" /&gt;</td></input<>                                                | type="hidden"   | name="vads currency" value="978" />                                                   |
| <input< td=""><td>type="hidden"</td><td>name="vads cust id" value="1234" /&gt;</td></input<>                                                | type="hidden"   | name="vads cust id" value="1234" />                                                   |
| <input< td=""><td>type="hidden"</td><td><pre>name="vads cust email" value="jg@sample.com" /&gt;</pre></td></input<>                         | type="hidden"   | <pre>name="vads cust email" value="jg@sample.com" /&gt;</pre>                         |
| <input< td=""><td>type="hidden"</td><td>name="vads ctx mode" value="TEST" /&gt;</td></input<>                                               | type="hidden"   | name="vads ctx mode" value="TEST" />                                                  |
| <input< td=""><td>type="hidden"</td><td>name="vads order id" value="CMD012859" /&gt;</td></input<>                                          | type="hidden"   | name="vads order id" value="CMD012859" />                                             |
| <input< td=""><td>type="hidden"</td><td>name="vads page action" value="PAYMENT" /&gt;</td></input<>                                         | type="hidden"   | name="vads page action" value="PAYMENT" />                                            |
| <input< td=""><td>type="hidden"</td><td>name="vads payment cards" value="IP WIRE; IP WIRE INST" /&gt;</td></input<>                         | type="hidden"   | name="vads payment cards" value="IP WIRE; IP WIRE INST" />                            |
| <input< td=""><td>type="hidden"</td><td>name="vads payment config" value="SINGLE" /&gt;</td></input<>                                       | type="hidden"   | name="vads payment config" value="SINGLE" />                                          |
| <input< td=""><td>type="hidden"</td><td>name="vads_site id" value="12345678" /&gt;</td></input<>                                            | type="hidden"   | name="vads_site id" value="12345678" />                                               |
| <input< td=""><td>type="hidden"</td><td>name="vads trans date" value="20220326101407" /&gt;</td></input<>                                   | type="hidden"   | name="vads trans date" value="20220326101407" />                                      |
| <input< td=""><td>type="hidden"</td><td>name="vads trans id" value="362812" /&gt;</td></input<>                                             | type="hidden"   | name="vads trans id" value="362812" />                                                |
| <input< td=""><td>type="hidden"</td><td>name="vads version" value="V2" /&gt;</td></input<>                                                  | type="hidden"   | name="vads version" value="V2" />                                                     |
| <input< td=""><td>type="hidden"</td><td><pre>name="signature" value="NM25DPLKEbtGEHCDHn8MBT4ki6aJI/ODaWhCzCnAfvY="/&gt;</pre></td></input<> | type="hidden"   | <pre>name="signature" value="NM25DPLKEbtGEHCDHn8MBT4ki6aJI/ODaWhCzCnAfvY="/&gt;</pre> |
| <input< td=""><td>type="submit"</td><td><pre>name="pay" value="Pay"/&gt;</pre></td></input<>                                                | type="submit"   | <pre>name="pay" value="Pay"/&gt;</pre>                                                |
|                                                                                                    | >               |                                                                                       |

### **12.2.** Processing errors

If the payment gateway detects an error while receiving the form, an error message is displayed and the buyer can not be to proceed to the payment.

In test mode:

The message indicates the source of the error and provides a link to the error code description to help you fix it.

In production mode:

The message indicates to the buyer that a technical problem has occurred.

In both cases, the merchant receives a warning e-mail containing the information:

- the source of the error;
- a link to possible causes to facilitate its analysis;
- all the fields of the form.

A description of the error codes with their possible causes is available on our website:

https://scelliuspaiement.labanquepostale.fr/doc/fr-FR/error-code/error-00.html

The payment result analysis is described in detail in the *Hosted Payment Page* guide.

This guide only describes the steps for processing data relative to a response of a payment made with Virement SEPA.

### 13.1. Processing the response data

Here is an example of analysis to guide you through processing the response data.

1. Identify the order by retrieving the value of the **vads\_order\_id** field if you have transmitted it in the payment form.

Make sure that the order status has not been updated yet.

2. Retrieve the payment result transmitted in the vads\_trans\_status field.

Its value allows you to define the order status.

| VALUE                 | DESCRIPTION                                                           |  |  |
|-----------------------|-----------------------------------------------------------------------|--|--|
| CAPTURED              | Captured                                                              |  |  |
|                       | The transaction is accepted.                                          |  |  |
|                       | It is visible in the tab Captured transactions.                       |  |  |
|                       | Debit is immediate (no capture file is sent to the acquirer).         |  |  |
| REFUSED               | Refused                                                               |  |  |
|                       | Transaction is refused.                                               |  |  |
| CANCELLED             | Canceled                                                              |  |  |
|                       | The payment has been canceled by the buyer.                           |  |  |
| WAITING_AUTHORISATION | Waiting for authorization                                             |  |  |
|                       | The payment is validated by the buyer, but the transfer has not yet   |  |  |
|                       | been processed.                                                       |  |  |
|                       | This status is temporary. To be patified of the final result          |  |  |
|                       | you must enable the notification rule <b>Instant Payment</b>          |  |  |
|                       | Notification URL on batch change.                                     |  |  |
|                       |                                                                       |  |  |
| WAITING_FOR_PAYMENT   | Waiting for payment                                                   |  |  |
|                       | The buyer was redirected to their online banking space.               |  |  |
|                       | This status is temporary. It is never returned in the end of payment  |  |  |
|                       | notification, but can be obtained:                                    |  |  |
|                       | • if you manually execute the notification from the Merchant Back     |  |  |
|                       | Office                                                                |  |  |
|                       | • or if you create a notification rule that is triggered on the event |  |  |
|                       | "Pending payment waiting for a confirmation of the external           |  |  |
|                       | platform".                                                            |  |  |

- 3. Retrieve the field vads\_trans\_uuid containing the transaction unique reference generated by the payment server.
- 4. Retrieve the value of the vads\_trans\_date field to identify the payment date.
- 5. Retrieve the used amount and currency. To do this, retrieve the values of the following fields:

| Field name    | Description                                       |
|---------------|---------------------------------------------------|
| vads_amount   | Payment amount in the smallest currency unit      |
| vads_currency | Numeric code of the currency used for the payment |

6. Retrieve the payment method data used for the payment by analyzing the following fields:

| Field name          | De       | Description                                                       |                                                                                                    |  |
|---------------------|----------|-------------------------------------------------------------------|----------------------------------------------------------------------------------------------------|--|
| vads_card_brand     | Pay<br>• | Payment method. Possible values:  IP_WIRE : SEPA Credit Transfer. |                                                                                                    |  |
|                     |          | •                                                                 | <ul> <li>The IP_WIRE value can be returned when:</li> <li>The buyer's bank does not support the SEPA Instant Credit<br/>Transfer. The request is automatically qualified as a classic<br/>SEPA transfer request.</li> <li>The buyer's and merchant's accounts are from the same<br/>Caisse Régionale du Crédit Agricole, the bank imposes<br/>to automatically qualify the request as a classic SEPA<br/>transfer, even if the request is processed as an instant<br/>credit transfer.</li> </ul> |  |
|                     | •        | IP_WIR                                                            | E_INST : Instant SEPA Credit Transfer.                                                                                                    |  |
| vads_card_number    | Рау      | ver's IBA                                                         | AN                                                                                                    |  |
| vads_acquirer_netwo | Acc      | quirer n                                                          | etwork code Set to IP.                                                                                                    |  |

### 7. Retrieve all the order, buyer and shipping details.

These details will be provided in the response only of they have been transmitted in the payment form.

Their values are identical to the ones submitted in the form.

8. Proceed to order update.

### The reason for rejection is transmitted in the **vads\_auth\_result** field.

This field is set to:

- **00** when the payment is <u>accepted</u>,
- one of the values below when the payment is <u>refused</u>:

Returned codes for SEPA Credit Transfer:

| Codes | Description                                                                                                    |
|-------|----------------------------------------------------------------------------------------------------|
| 00    | The payment is accepted.                                                                                                 |
| 80    | AC01: The account number is either invalid or does not exist.                                                            |
|       | Incorrect IBAN/BIC, or account currency different from euro.                                                             |
| 81    | AC04: The account is closed and cannot be used.                                                                          |
| 82    | AC06: The account is blocked and cannot be used.                                                                         |
| 83    | AG01: Transaction forbidden for this type of account.                                                                    |
|       | E.g.: savings account.                                                                                                   |
| 84    | AM18: The number of transactions exceeds the acceptance limit of the Account Servicing Payment Service Provider (ASPSP). |
| 85    | CH03: The requested execution date is too far in the future.                                                             |
| 86    | CUST: The reject is due to the debtor: refusal or insufficient funds.                                                    |
| 87    | DS02: An authorized user has cancelled the order.                                                                        |
| 88    | FF01: The reject is due to the original payment request which is invalid (syntax, structure or values).                  |
| 89    | FRAD: The payment request is considered as fraudulent.                                                                   |
| 90    | MS03: No reason specified by the Account Servicing Payment Service Provider (ASPSP).                                     |
| 91    | NOAS: The PSU has neither accepted nor rejected the payment request and the time-out period has expired.                 |
| 92    | RR01: The account and/or debtor identification is missing or inconsistent.                                               |
| 93    | RR03: Specification of the creditor's name and/or address needed for regulatory requirements is incomplete or missing.   |
| 94    | RR04: Rejection for regulatory reasons.                                                                                  |
| 95    | RR12: Invalid or missing identification required for a particular country or payment type.                               |
| 96    | DUPL: Duplicate operation.                                                                                               |
| 97    | TECH: Technical error                                                                                                    |

### 14. OBTAINING HELP

Looking for help? See our FAQ:

https://scelliuspaiement.labanquepostale.fr/doc/fr-FR/faq/faq-homepage.html

For any technical inquiries or if you need any help, contact *technical support*.

In view of facilitating the processing of your requests, please have your shop ID ready (an 8-digit number).

This information is available in the "registration of your shop" e-mail or in the Merchant Back Office (Settings > Shop > Configuration).